# CERNER/ CARVIVE MATERIALS

Training materials for a successful implementation for Practices

# HEALTH SYSTEM

WORKFLOW MATERIALS

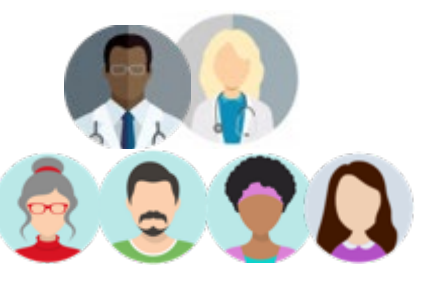

- 1. Patients diagnosed and discuss treatment with Provider
- Provider Educate & Endorse the benefits of proactive reporting of symptoms through weekly at-home surveys

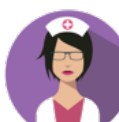

#### Nurse will "Send Data to Carevive" to create patient record in Carevive

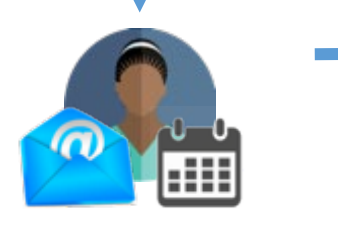

#### 2. Lay Navigator

- Enrolls patient in PROmpt®
- Educates about Remote Symptom Monitoring
- Ensures patient completes registration
- Assigns recurring survey schedule based on infusion schedule

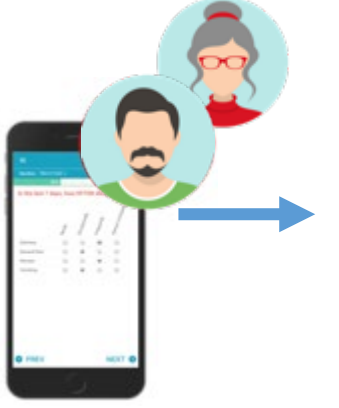

#### 3. Weekly patient completes symptom assessment

- Patient is notified whenever symptom assessments are due
- Patient completes remotely or in the clinic during routine treatments

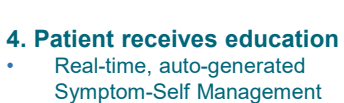

€

Plan

**Remote Symptom Monitoring Model** 

#### 5. Alert notification of elevated symptom responses sent to message center

• Clinical Intervention to manage elevated symptom • Documentation of Intervention recorded on Carevive Dashboard

#### 6. Providers & Pharmacists

- Endorse program to patient
- Review ePRO and longitudinal trends •
- Pharmacists may close alerts when speaking • with patients

## Workflow

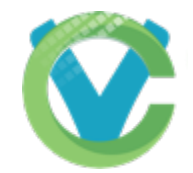

## Carevive

## PROmpt Self-guided Enrollment

05 18 21

## Go to Patient Search screen and search for patient record. Click to Enroll begins the process.

|                          | CCC<br>Admin Dashboard | ے)<br>Patient Search | C.<br>Notifications | ोर्गू<br>Reports | ाम्म<br>Data | ری)<br>Settings | 🛞<br>Users     | Monitoring  |                      | USAMCI 오                   | Welcome Nadia 🔻   |
|--------------------------|------------------------|----------------------|---------------------|------------------|--------------|-----------------|----------------|-------------|----------------------|----------------------------|-------------------|
| Patient Search           | Population Search      |                      |                     |                  |              |                 |                |             |                      |                            |                   |
| First Name               |                        |                      |                     |                  |              | Last N          | ame            |             |                      |                            |                   |
| scl                      |                        |                      |                     |                  |              | test            |                |             |                      |                            |                   |
| DOB (MM/DD/YY            | YY)                    |                      |                     |                  |              | MRN/A           | Alt ID         |             |                      |                            |                   |
|                          |                        |                      |                     |                  | 節            |                 |                |             |                      |                            |                   |
| Gender<br>Male Ferm      | ale Other              |                      |                     |                  |              | Inc             | lude deceas    | ed patients | Register new patient |                            | Search            |
|                          |                        |                      |                     |                  |              |                 |                |             |                      |                            | Total Patients: 1 |
| Patient                  | MRN                    | I/Alt ID             | DOB                 |                  |              | Cance           | r Туре         |             | Enrollments          | Survey                     |                   |
| SCL test<br>Gender: Male | MRN                    | <b>:</b> 777666555   | 01/01/              | 1970             |              | Non-Sr          | mall Cell Lung | g Cancer    | P Click to En        | Assign Sur<br>View Assigne | vey<br>Id Surveys |
| Gender: Male             |                        |                      |                     |                  |              |                 |                |             |                      | Assign Sun<br>View Assigne | rey<br>d Surveys  |

#### Carevive PROmpt<sup>®</sup> Guided Enrollment Workflow

You are starting the Carevive PROmpt<sup>®</sup> Guided Enrollment workflow for this patient.

Your patient will be asked a few questions to determine if they are a good candidate for Remote Symptom Management, using Carevive PROmpt<sup>®</sup>. If they are a good fit, they will then be shown a short video explaining the program, walked through how to enroll, and be given their first full survey to complete.

Confirm reviewer assignments:

#### Primary Oncology Provider

Primary Reviewer A primary reviewer is required when enrolling in PROmpt\*\*

| Secondary | Reviewer |
|-----------|----------|
|           |          |

Compliance Reviewer

Same as primary reviewer

-Please Select-

#### Options: 6

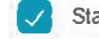

Start first survey 🧹 Create survey Schedule

#### Patient Preferred Language

Use default (English) -

#### What method should we use for this patient?

Take survey on this device.

Scan a QR code to open it on another device.

Send an Email with the survey link.

Send a Text Message with the survey link.

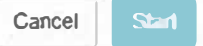

### Carevive PROmpt® Terms & Conditions

#### CAREVIVE SYSTEMS PRIVACY POLICY

#### This website and application is operated by Carevive Systems

Carevive Systems ("Carevive," "we" or "us") owns and operates the website <u>www.carevive.com</u> ("the Site"). Carevive Systems also develops, operates and distributes certain software applications (Apps), which include hosted applications and applications for mobile devices and related service software (the "Service Software"). Carevive's automated software enables each patient to receive his or her own unique, personalized care plans that can be customized and edited by oncology physicians and nurses at each clinic visit, in a way that is not possible with either electronic medical records or care management software. To develop our care plans, our software generates automated, personalized symptom assessment and management guidance based on individual patient diagnosis, treatment, and risk. The Site, Apps and Service Software along with the communication tools, data collection and transmission, storage, analysis and reporting tools, functions and related services, are collectively referred to in this Driver Policy as the "Service"

Immediately following the acceptance of the EULA, the patient will answer the two questions in the **Onboarding Survey.** This survey is designed to determine patient suitability into the PROmpt program.

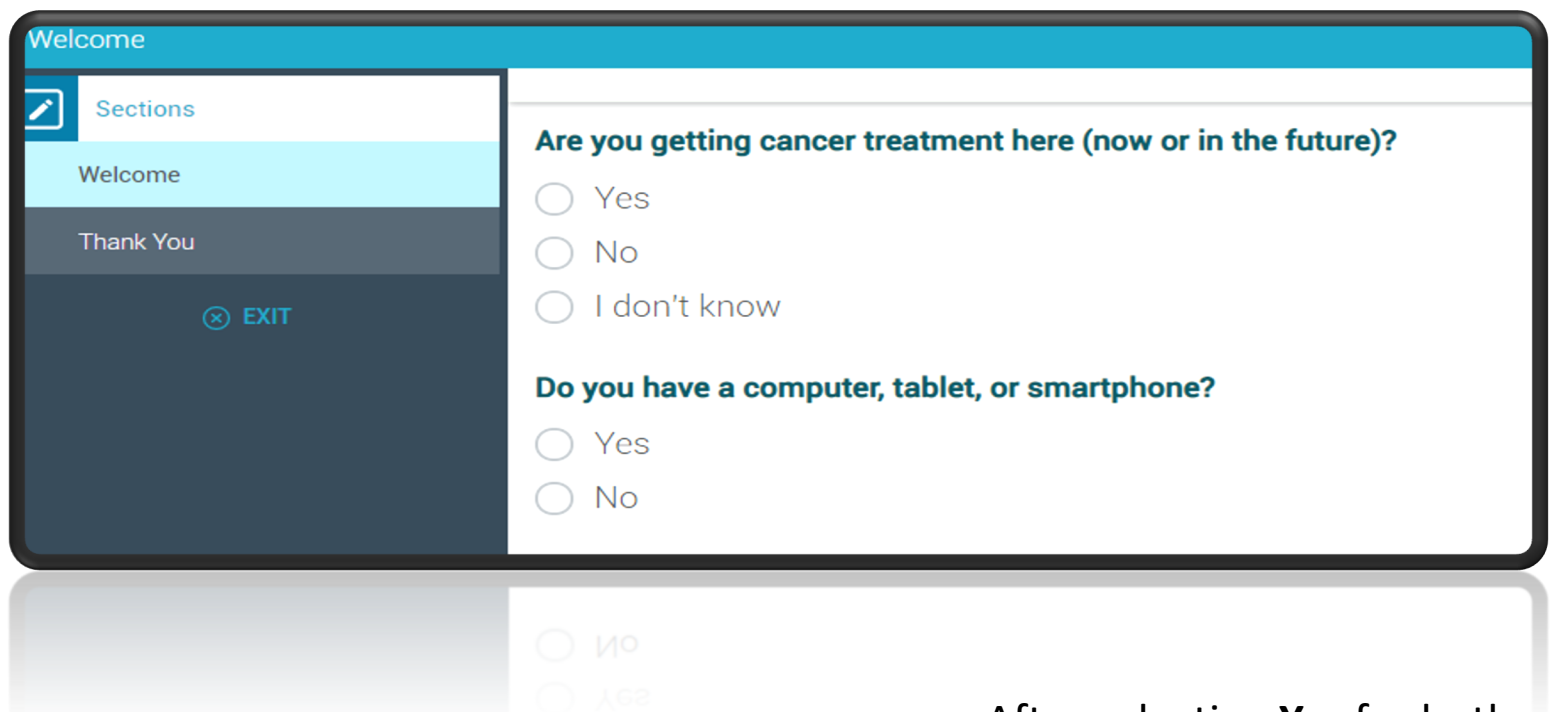

After selecting **Yes** for both questions, your patient moves on to watch a brief video to learn about PROmpt and answer whether they want to participate.

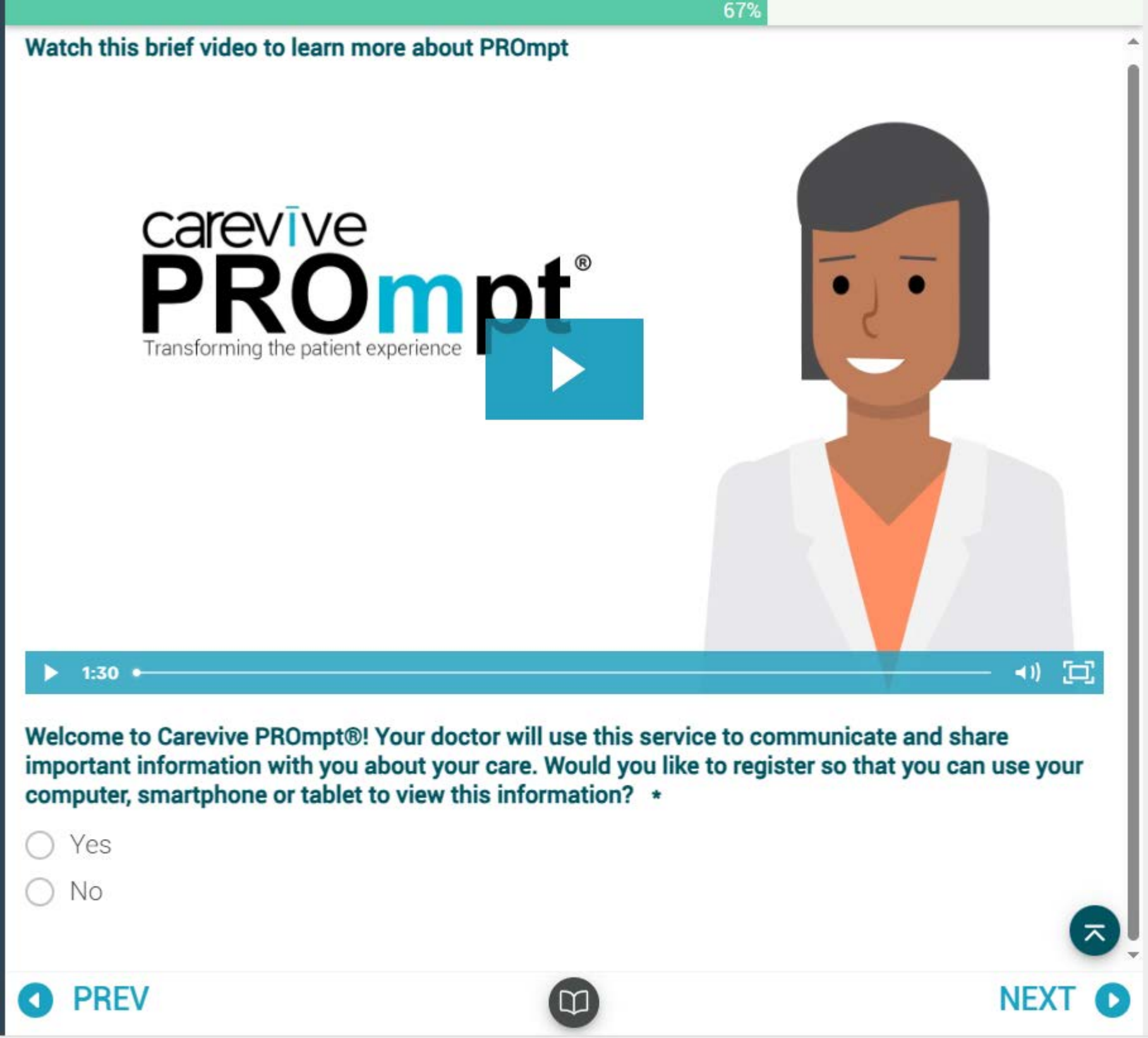

**PROmpt** navigates patient to the **registration** page, where they will enter their contact information, choose a **Username and Password**, and choose which day of the week they prefer to take their weekly survey.

| Carevive<br>PROmpt <sup>™</sup><br>We need just a few more things in order to create your<br>account.                                | We need just a few more things in order to create your account.                                                                                                    |
|----------------------------------------------------------------------------------------------------|----------------------------------------------------------------------------------------------------|
| First, confirm your contact information and how you would like to be<br>contacted:                                                   | Success!         Next, C       Great job - you're now signed up for PROmpt. You will be able to provide weekly updates to your doctor about how you're feeling. Keep an eye out tomorrow and I'll send you some tips for using PROmpt and getting the most out of this free program.         The last thing to do is answer your first set of questions. Click 'Next' and I'll take you there now.         Finally questi |
| Password Confirm Password Finally, on what day of the week would you like to complete your questions: O Monday O Tuesday O Wednesday | Thursday Friday                                                                                                    |
| CANCEL                                                                                                    | After completing registration, the patient has successf<br>enrolled in PROmpt and will now complete their first s                                                                                                    |

carevive PROmpt<sup>®</sup> After completing the questions and submitting the survey, the process is complete! Patient will receive a notification from PROmpt with tips for success.

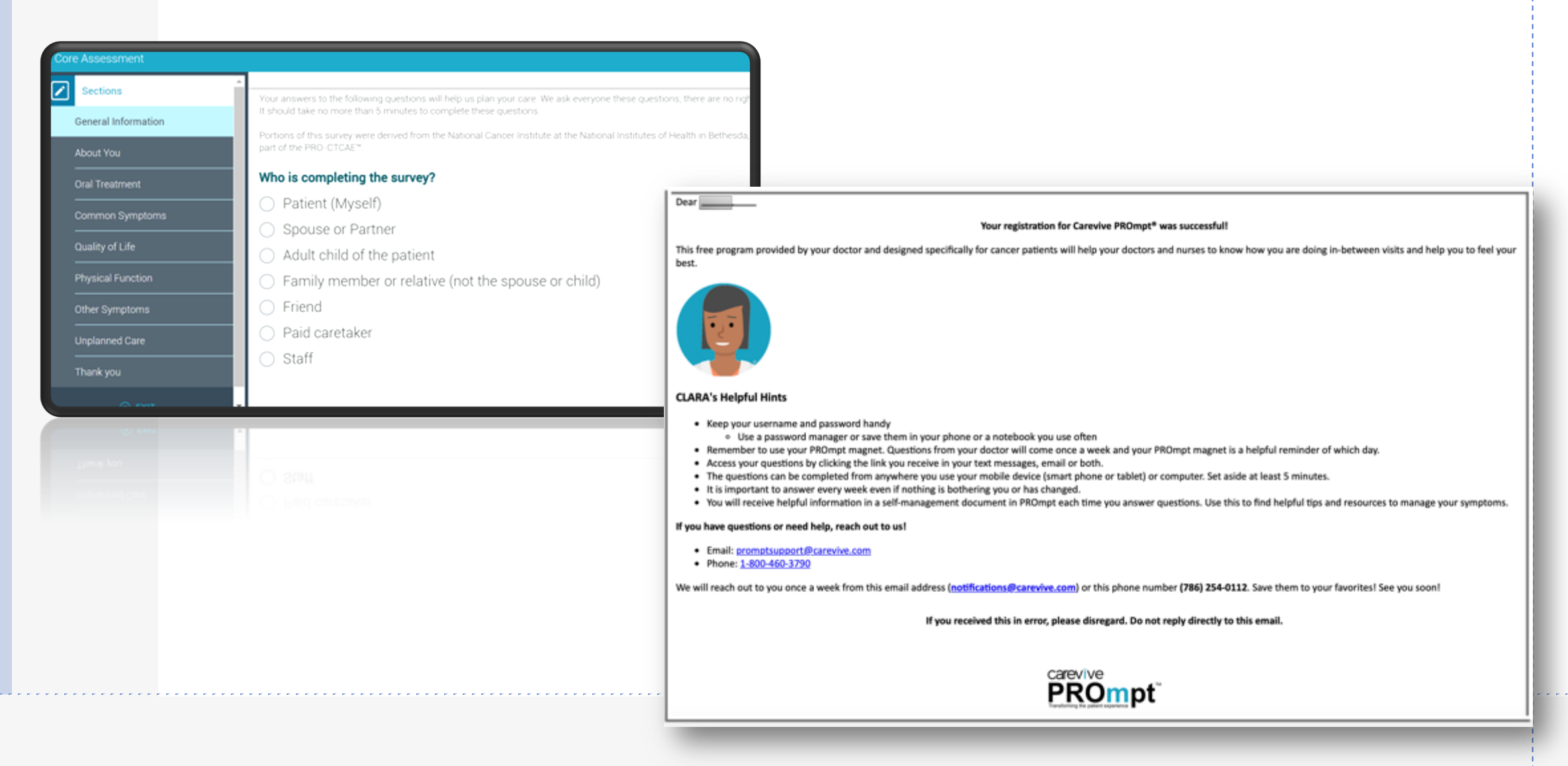

#### 2 ways to check eligibility of patients/ Chart abstraction:

- 1. In IMPACT click patient from AMB SCH or search by name or MRN
- 2. Menu:
  - a. Documentation

     Nursing Viewpoint

     Horizon Summary

     Results Review

     Task List

     Patient Info

     Documentation

     Medication List

     Medication List

     Advance Care Planning

     Appointments

     Blood Bank Info

     Diagnoses and Problems

     Form Browser

     b. Clinic Note: Hem/ onc ( see
  - b. Clinic Note: Hem/ onc ( select the newest note)

|    | Clinic Notes6/8/2023 |
|----|----------------------|
|    | Hem Onc IRangaraju,  |
| Ι. |                      |

- ii. If there is not note there look at messages between Physicians, nurses, and social work.
- iii. Once clinic note is selected scroll down to Impression and Plan:
  - 1. Example plan:

#### Impression and Plan

#### PLAN:

- Follow up on NGS, FLow
- Likelt relaosted to OSA + Smoking-
- FOllow up on OSA testing in july
- RTC PRN
- WIII communicate results via portal
- 1. Menu:
  - a. Orders:

|                       |       | 2        |
|-----------------------|-------|----------|
| Menu                  |       | Ŧ        |
| Nursing Viewpoint     |       | <u>^</u> |
| Horizon Summary       |       |          |
| Results Review        |       |          |
| Task List             |       |          |
| Patient Info          |       |          |
|                       |       |          |
| Allergies             | + Add |          |
| Documentation         |       |          |
| Media Manager         | + Add |          |
|                       |       |          |
|                       |       |          |
| Orders                | + Add |          |
|                       |       |          |
| Advance Care Planning | )     |          |
| Appointments          |       |          |
| Blood Bank Info       |       |          |
| Diagnoses and Problem | ns    |          |
| Form Browser          |       |          |
| Growth Chart          |       |          |
| Health Maintenance    |       |          |
| Histories             |       |          |
| lmages                |       |          |
|                       |       |          |

2. Under orders there will be chemo start date and drug name:

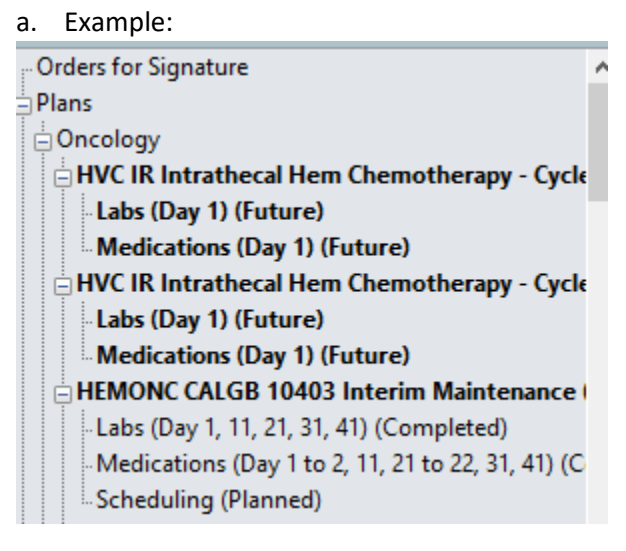

#### **Remote Symptom Management**

#### **Enrollment Checklist**

#### Things You Will Need:

□ Script

iPad for enrollment

□ Patient Materials

| RSM (PROmpt™) Checklist                                                 | Completed 🗸 | Date: |
|-------------------------------------------------------------------------|-------------|-------|
| Push the patient to Carevive                                            |             |       |
| Enter the Primary & Compliance Reviewer                                 |             |       |
| Show the PROmpt <sup>TM</sup> information video to patient              |             |       |
| Give the patient: Patient Materials                                     |             |       |
| Choose to receive survey via email, text, or both for patient           |             |       |
| Create a username and password with patient                             |             |       |
| Select the day the patient will receive survey weekly (No Fridays)      |             |       |
| Give patient (Baseline) Remote Symptom Monitoring survey                |             |       |
| RSM Ineligible or Declined (PROmpt <sup>TM</sup> ) Patients:            |             |       |
| Push patient to Carevive                                                |             |       |
| Mark patient as Ineligible or Declined for Remote Symptom<br>Monitoring |             |       |

ePRO Process Diagram:

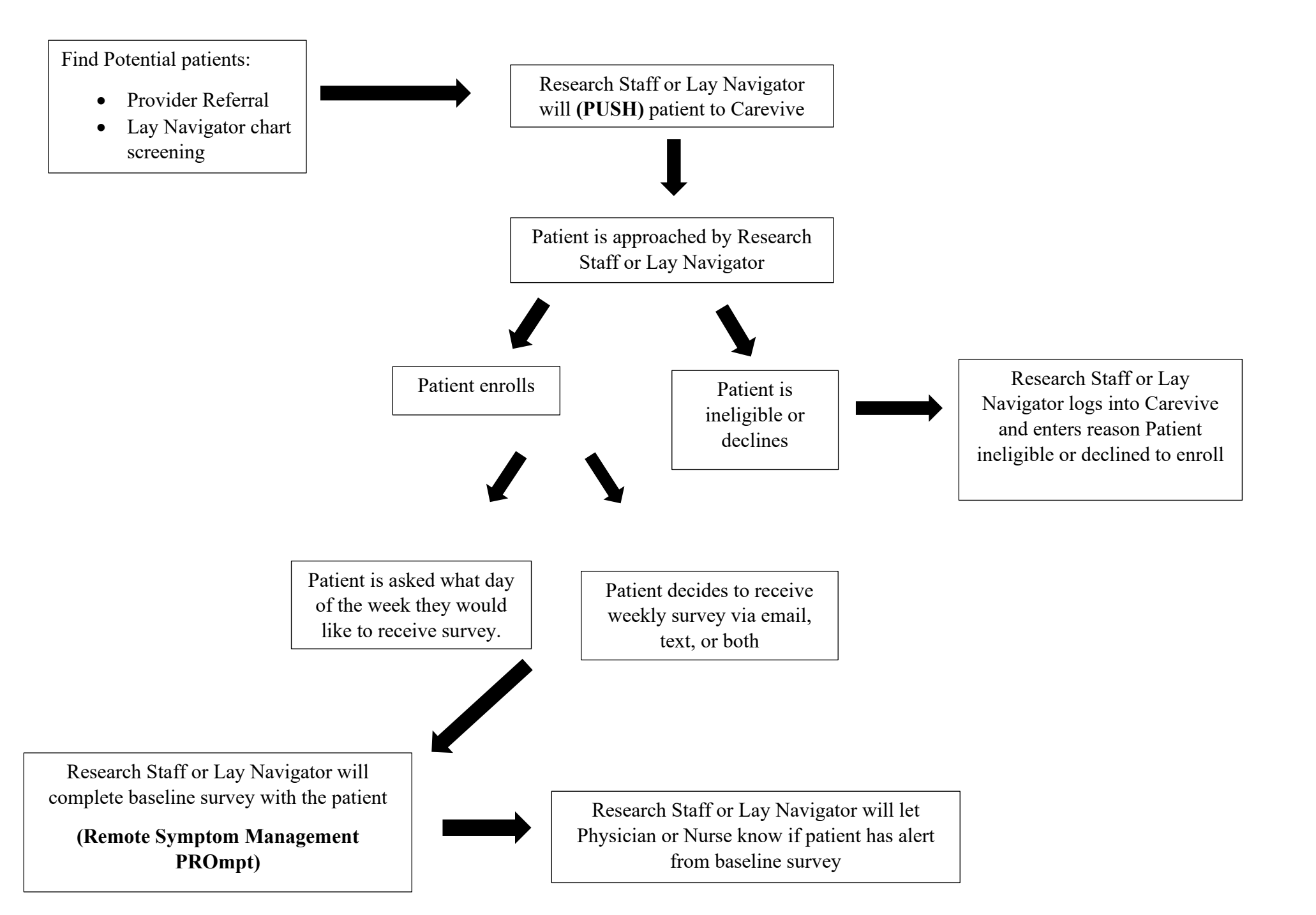

#### **Remote Symptom Monitoring Survey**

#### Script

Hello,

My name is [\_\_\_\_\_], I am a member of Dr. [\_\_\_\_]'s team. "As part of standard of care, UAB's Clinic is using a new tool called Remote Symptom Monitoring which is a home based symptom monitoring system. Dr. [\_\_\_\_] feels this is a great way to report your symptoms between visits which allows us to stay connected with you and know how you are feeling at home.

We will use this system to send you a survey via email, text, or both letting us know how you are feeling and if you have any symptoms. This is important because if you are not feeling well, we can address your symptoms quickly before they get worse. If you are feeling okay or there is nothing new, we still want to hear from you.

This system will also give you information about ways to manage your symptoms at home and our telephone numbers for who to call and when, if you need to contact us."

You will receive a survey one time a week for the next 6 months, at any time you feel this survey is becoming overwhelming for you, give us a call and we will remove you from receiving the survey.

Is now a good time to complete the survey?

| 🗌 Yes | (Proceed to Re | emote Symptom | Monitoring | Survey) |
|-------|----------------|---------------|------------|---------|
|-------|----------------|---------------|------------|---------|

No (STOP schedule a time to complete survey)

Decline (STOP thank them for their time)

Do you have any questions for me?

[If Yes, answer questions then proceed to Thank you script] [If No, proceed to Thank you script]

THANK YOU SCRIPT

Thank you for your time and have a great day.

Goodbye.

Hi (Insert pt name) this is (insert your name) calling from UAB with Dr. (insert Dr's. name) clinical team, just giving you a reminder call about your Remote Symptom Monitoring and Management survey, Dr. (insert Dr's name) just wants to stay connected with you between visits which allows us to stay connected with you and know how you are feeling at.

#### Are you having issues receiving the surveys?

- Yes (Proceed to help Patient with issue)
   → Ask patient what they need help with and are there any questions
- No (Let the patient know you will send them another survey reminder)
- Declines to receives survey (Proceed to un-enroll and stop the survey schedule)

Thank you Script

Thank you for your time and have a great day! Goodbye.

## Example Script for calling patient to remind them about surveys:

Hi (insert patient name) this is ( insert your name) calling from (Dr. \_\_\_\_\_) office just giving you a follow up call to see if you had any issues with completing weekly surveys. (Dr. \_\_\_\_) just wants to make sure that she/he stays connected with you in between visits which allows us to stay connected with you and know how you are feeling at home.

### Additional Enrollment Reminders and Non-Clinical Notifications

## Initial Invitation

## Reminder Invitation

## Final Invitation

## Navigator Notification

- Day of invitation
- Real time, between 9am-10pm
- 1 day after INITIAL invitation
- Overnight job, sent at approx. 9am
- 1 week after INITIAL invitation
- Overnight job, sent at approx. 9am
- 1 day after FINAL invitation
- Overnight job, sent at approx. 9am

## Additional Survey Reminders and Non-Clinical Notifications

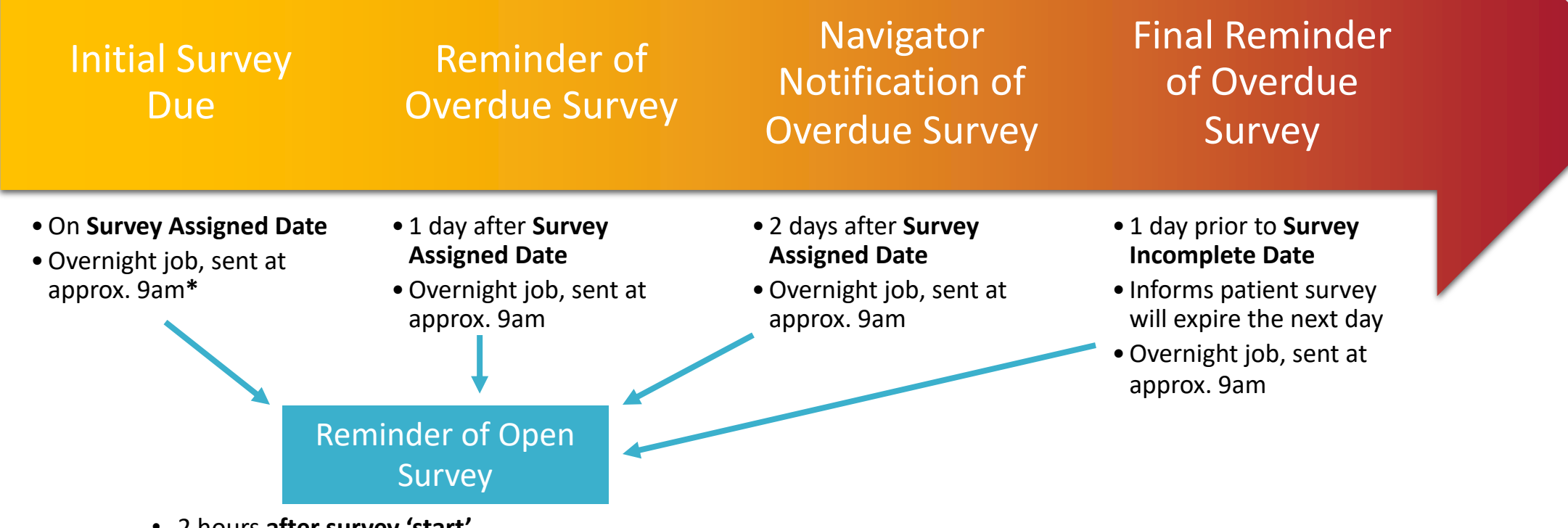

- 2 hours after survey 'start'
- Informs patient survey still in progress and will be auto-submitted the next day if not finished
- Between 9am-10pm

\*Note: Survey schedules and/or individual surveys assigned/started for the current day will trigger an immediate (real time) survey due notification, between 9am-10pm

## TECH/ COMMON NEEDS

PERSON ENROLLING PATIENTS

#### **Sending Patient to Carevive**

#### Steps:

- $\rightarrow$  Oncology
- $\rightarrow$  Staging
- $\rightarrow$  Send data to Carevive

| ·                     |         |     |                                     |                          |          |
|-----------------------|---------|-----|-------------------------------------|--------------------------|----------|
| Nursing Viewpoint     |         | î x | A B A B 4 4 100%                    | - 004                    |          |
| Horizon Summary       |         |     |                                     | h Rick X Advance Ca      | re Y     |
| Results Review        |         |     | nospital Molina A Muc/rily          |                          | 1E ~     |
| Task List             |         |     | ŧ                                   | Recommendation           | 5        |
| Patient Info          |         | 1   | Recommendations                     | Pending                  | N        |
| Allergies             | + Add   |     | Measurements                        | Communication Preference | e: Edit  |
| Documentation         |         |     | Allergies (6)                       | Recommendation           |          |
| Media Manager         | + Add   |     | Home Medications (21)               | Breast Cancer Screenin   | g        |
| Medication List       | + Add   |     | Intake Forms/IView (1)              | Cervical Cancer Screeni  | ng       |
| Orders                | + Add   |     | Histories                           | HCV Screening            |          |
|                       |         |     | Depart Education                    | Linid Screening          |          |
| Advance Care Planni   | ng      |     | Care Team                           | upiu screening           |          |
| Appointments          |         |     | Patient/Caregiver                   | Nutrition and Exercise 8 | ducation |
| Blood Bank Info       |         |     | Concerns                            | Shingrix Vaccine Dose 1  |          |
| Diagnoses and Proble  | ems     |     | Care Plan                           |                          |          |
| Form Browser          | HINCO . |     | Reminders                           | Vital Signs & Mea        | surem    |
| Growth Chart          |         |     | Risk Indicators                     |                          |          |
| Health Maintenance    |         |     | Documents                           | Additional results       | availabl |
| Histories             |         |     | Immunization Forecaster             |                          |          |
| Images                |         |     | Pregnancy Overview                  |                          | Toda     |
| l-View                |         |     | Actions & Situational               | -                        | 14:26    |
| Links to Clinical Ann |         |     | Awareness                           | Temp De                  | ₽ 97.3   |
| MAR                   |         |     | Care Continuum Notes &<br>Reminders | BP mmi                   | ·g 117/  |
| MAR Summary           |         |     | Calculators                         | HR bp                    | m 93     |
| OR Ouroview           |         |     | Patient Forms                       | Respiratory Rate br/m    | in 18    |
| Deceleration          |         |     | Informed Consents                   | Oxygen Saturation Val    | % 95     |
|                       |         |     | THAT HE CARDENS                     | Oxygen Therapy           |          |
| Opioid Stewardship    |         |     |                                     | Body Mass Index kg/n     | 2 36.34  |
| Outside Records       |         |     |                                     | ISDA n                   | 165 1    |
| Patient Education Su  | mmary   |     |                                     | Height                   | m 103.1  |

| Oncology Flowsheet Staging areVi                                                 | ve Febrile Neutropenia                 |                              |
|----------------------------------------------------------------------------------|----------------------------------------|------------------------------|
| Ah III)         IIII)         IIIII         IIIIIIIIIIIIIIIIIIIIIIIIIIIIIIIIIIII | -   • • • • • • • •                    |                              |
| Oncology Staging     CareVive     CareVive Support                               | Oncology Staging                       | No Staging added.Add Staging |
|                                                                                  | CareVive                               |                              |
|                                                                                  | Send Data to Carevive                  |                              |
|                                                                                  | Third Party Content and References (1) |                              |

**Entering Diagnosis and Care Team** 

#### **Diagnosis**

Dashboard Tab:

→ Diagnosis (Edit)

- Enter in drop down
- o Save

#### \*after pushing pt to Carevive and the diagnosis is not there manually enter

| Patient Summary                                  |                                          |              |                  |            |
|--------------------------------------------------|------------------------------------------|--------------|------------------|------------|
| TE                                               | ST PATIENT                               |              |                  |            |
| <b>t, 2jantest</b> 56 y/o, Female <b>Orol Rx</b> | Cancer Type<br>Breast<br>Location<br>UAB | Save Changes | Create Care Plan | Actions -  |
| > A OPEN ISSUES > A DIAGNOSIS - BREAST           |                                          |              | S                | ave Cancel |
| Diagnosis<br>Breast<br>Code System<br>Select ▼   | •                                        |              |                  |            |
| ✓ Last updated: N/A                              |                                          |              |                  | Edit       |

#### Care Team:

Dashboard Tab:

#### $\rightarrow$ Care Team

- o Edit
- $\circ$  Click Add
- **o** Enter pts Oncology provider
- o Save

\*enter if the patient is enrolled, ineligible, or declined

| 🗸 🍰 CARE TEAM                       |          |          |
|-------------------------------------|----------|----------|
| PATIENT CARE TEAM Last updated: N/A | O Active | All Edit |
| (No Data Available)                 |          |          |

| Prov | ider                       | F | Practice      | Role(s) |               |  |
|------|----------------------------|---|---------------|---------|---------------|--|
| Q    | Search by Last Name, First | 8 | Please Select |         | Please Select |  |

- 1. Select actions tab
- 2. Manage programs
  - a. Select Declined or Ineligible
  - b. Select reason for declined or ineligible
- 3. Ater selecting reason select the mark as ineligible or mark as declined button

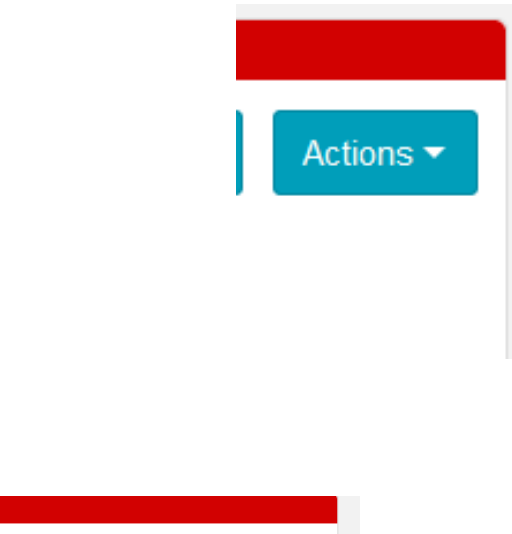

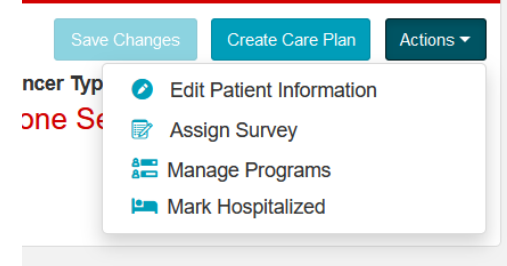

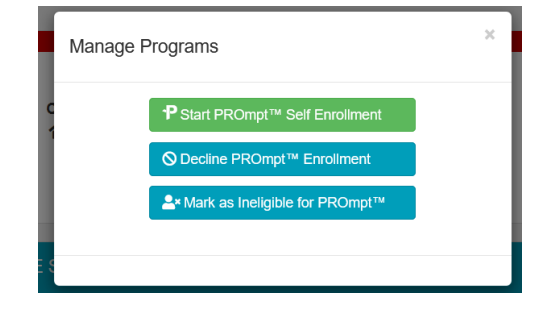

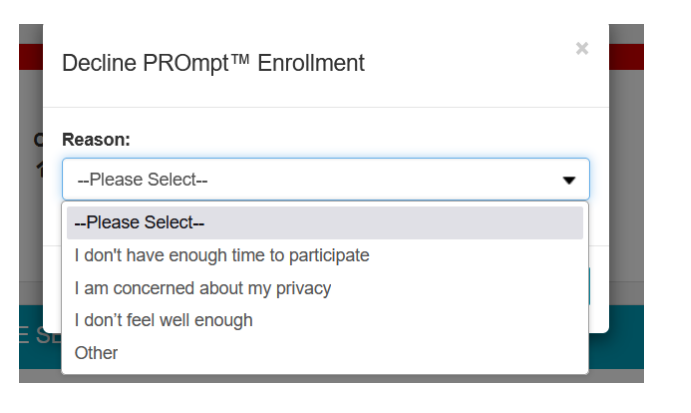

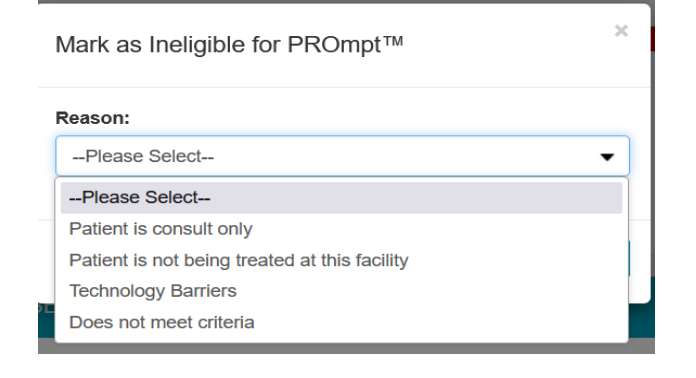

- 1. Population search
  - a. More options
- 2. Compliance Reviewer
  - a. Enter your name
- 3. Program
  - a. Drop down (PROMPT)
  - b. Enrollment Status (Enrollment Overdue)
- 4. Search
  - a. Patients will show at the bottom

See example below:

| Cancer Type            |                            | Reviewer                |                           | Program                                    |         | Enrollment Status 💡 | < No action selecte      |
|------------------------|----------------------------|-------------------------|---------------------------|--------------------------------------------|---------|---------------------|--------------------------|
| Please Se              | elect •                    | Pl                      | ease Select •             | PROmpt™                                    | •       | Enrollment Overdue  | ▼ V                      |
| Location               |                            | Gender                  |                           | Survey                                     |         |                     |                          |
| Please Se              | elect *                    | Pl                      | ease Select *             | Please Select                              | •       |                     |                          |
| Care Team Member       |                            |                         |                           |                                            |         |                     |                          |
| Please Select          | •                          |                         |                           |                                            |         |                     |                          |
| ssue                   |                            | Compliance Review       | er                        |                                            |         |                     |                          |
| Please Se              | elect                      |                         |                           | ł                                          |         |                     |                          |
| Include test patients  |                            | Include decease         | d patients                |                                            |         |                     |                          |
| .ess Options           |                            |                         |                           |                                            |         |                     | Q Search<br>Clear Search |
| Current Search:        |                            |                         |                           |                                            |         |                     |                          |
| Compliance Reviewers = | ' Mitchell, Harvetta (harv | ettamitchell@uabmc.edu) | Patient Program = ' PROmp | t™' Patient Program Status = 'Enrollment C | verdue' |                     |                          |
|                        |                            |                         |                           |                                            |         |                     |                          |
|                        |                            | DOB                     | Cancer Type               | Enrollment Start                           | ļ7      | Add patient to list | Add All                  |

#### How to identify patients with due and overdue surveys

- 1. Population search
  - a. More options
- 2. Compliance Reviewer
  - a. Enter your name
- 3. Program
  - a. Drop down (PROMPT)
  - b. Enrollment Status (Enrolled)
  - c. Survey (RSM)
  - d. Survey Status (Overdue)
- 4. Search
  - a. Patients will show at the bottom

See example below:

| Patient Search Population                                                                         | Search                                                                                                    |                                               | No action selection selection opation                                                                                                    |
|---------------------------------------------------------------------------------------------------|----------------------------------------------------------------------------------------------------|-----------------------------------------------|----------------------------------------------------------------------------------------------------|
| Cancer Type                                                                                       | Reviewer                                                                                                    | Program                                       | Enrollment Status 🕜                                                                                                    |
| Please Select                                                                                     | Please Select ▼                                                                                                    | PROmpt™ ▼                                     | Enrolled -                                                                                                    |
| ocation                                                                                           | Gender                                                                                                    | Survey                                        | Survey Status                                                                                                    |
| Please Select                                                                                     | Please Select                                                                                                    | Remote Symptom Management                     | Overdue 🗸                                                                                                    |
| are Team Member                                                                                   |                                                                                                    |                                               |                                                                                                    |
| Please Select                                                                                     | •                                                                                                    |                                               |                                                                                                    |
| sue                                                                                               | Compliance Reviewer                                                                                                    |                                               |                                                                                                    |
| Please Select                                                                                     | Jessie, Fantasia (fjessie@uabmc.                                                                                                    |                                               |                                                                                                    |
| Include test patients                                                                             |                                                                                                    |                                               |                                                                                                    |
| ess Options Current Search:                                                                       | Include deceased patients                                                                                                    | t Decement - LDD Omet Will Deficet Decem      | Q Search<br>Clear Search                                                                                                    |
| ss Options<br>Current Search:<br>Compliance Reviewers = ' Jes<br>Remote Symptom Managemen         | Include deceased patients<br>sie, Fantasia (fjessie@uabmc.edu)' Patien<br>(PROmPt)' Survey Status = ' Overdue'                          | t Program = ' PROmpt™' Patient Progra         | Q Search<br>Clear Search<br>am Status = 'Enrolled' Survey = '                                                                                  |
| Compliance Reviewers = ' Jes Remote Symptom Managemen  Attient                                    | Include deceased patients<br>sie, Fantasia (fjessie@uabmc.edu)' Patien<br>(PROmPt)' Survey Status = ' Overdue'<br>It ID DOB Cancer Type | t Program = ' PROmpt™' Patient Progra<br>Enro | Q Search<br>Clear Search<br>am Status = 'Enrolled' Survey = '                                                                                  |
| SS Options Current Search: Compliance Reviewers = ' Jes Remote Symptom Management tatient         | Include deceased patients<br>sie, Fantasia (fjessie@uabmc.edu)' Patien<br>(PROmPt)' Survey Status = ' Overdue'                          | t Program = ' PROmpt™' Patient Progra<br>Enro | Q Search<br>Clear Search<br>am Status = 'Enrolled' Survey = '                                                                                  |
| SS Options Current Search: Compliance Reviewers = ' Jes Remote Symptom Management Patient L MRN/A | Include deceased patients<br>sie, Fantasia (fjessie@uabmc.edu)' Patien<br>(PROmPt)' Survey Status = ' Overdue'<br>It ID DOB Cancer Type | t Program = ' PROmpt™' Patient Progra<br>Enro | Q Search<br>Clear Search<br>am Status = 'Enrolled' Survey = '                                                                                  |
| Patient La MRN/A                                                                                  | Include deceased patients<br>sie, Fantasia (fjessie@uabmc.edu)' Patien<br>(PROmPt)' Survey Status = ' Overdue'<br>It ID DOB Cancer Type | t Program = ' PROmpt™' Patient Progra<br>Enro | Q Search<br>Clear Search<br>am Status = 'Enrolled' Survey = '                                                                                  |
| Patient                                                                                           | Include deceased patients<br>sle, Fantasia (fjessle@uabmc.edu)' Patien<br>(PROmPt)' Survey Status = ' Overdue'                          | t Program = ' PROmpt™' Patient Progra<br>Enro | Q Search<br>Clear Search<br>am Status = 'Enrolled' Survey = '                                                                                  |
| Compliance Reviewers = ' Jes<br>Remote Symptom Management Patient LE MRN/A                        | Include deceased patients<br>sie, Fantasia (fjessie@uabmc.edu)' Patien<br>(PROmPt)' Survey Status = ' Overdue'<br>It ID DOB Cancer Type | t Program = ' PROmpt™' Patient Progra<br>Enro | Q Search         Clear Search         am Status = 'Enrolled' Survey = '         amments       Add patient to list Add All                      |
| Compliance Reviewers = 1 Jes<br>Remote Symptom Managemen  Patient I MRN/A                         | Include deceased patients<br>sie, Fantasia (fjessie@uabmc.edu)' Patien<br>(PROmPt)' Survey Status = ' Overdue'<br>It ID DOB Cancer Type | t Program = ' PROmpt™' Patient Progra<br>Enro | Q Search         Clear Search         am Status = 'Enrolled' Survey = '         animents       Add patient to list         Add patient to list |

Previous

1 Next

Showing 1 to 8 of 8 entries

#### How to send survey reminder:

#### Actions tab >

• Send survey reminders

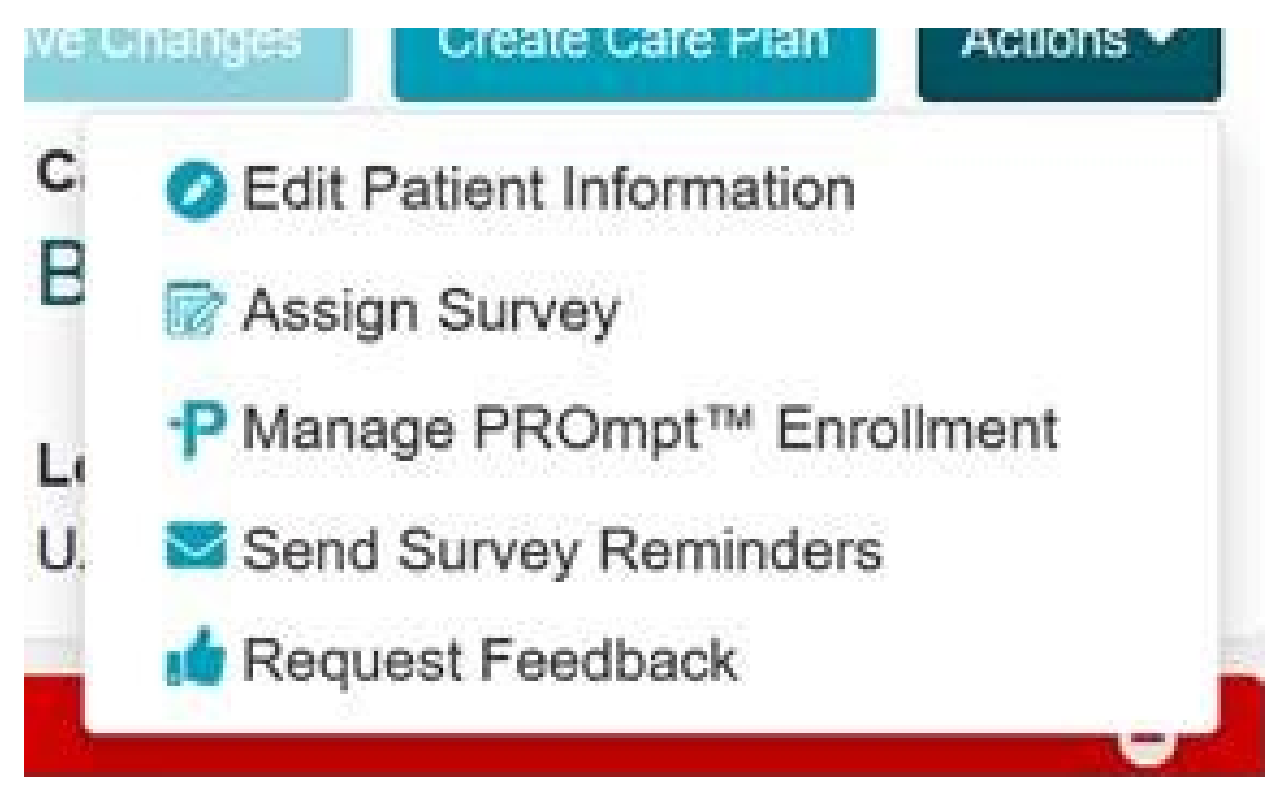

#### How to mark patients as hospitalized in Carevive

Actions Tab:

 $\rightarrow$  Mark Hospitalized

\*Be sure to stop surveys when patient is marked hospitalized

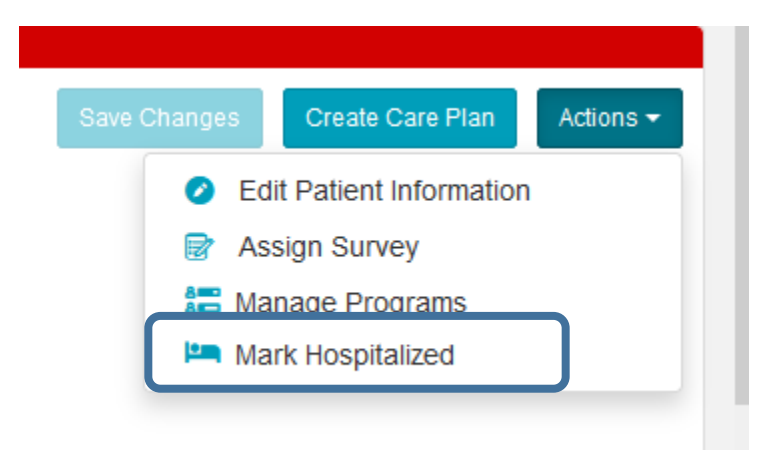

#### Deactivating schedule and changing survey date

#### **Deactivating survey schedule:**

#### **Patient Summary Tab**

• Scheduled Surveys

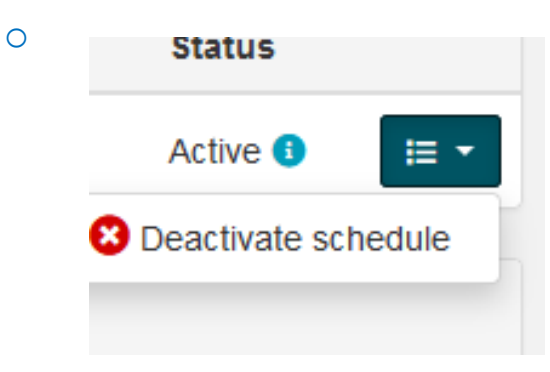

- **O Delete schedule** 
  - Reason for Deletion

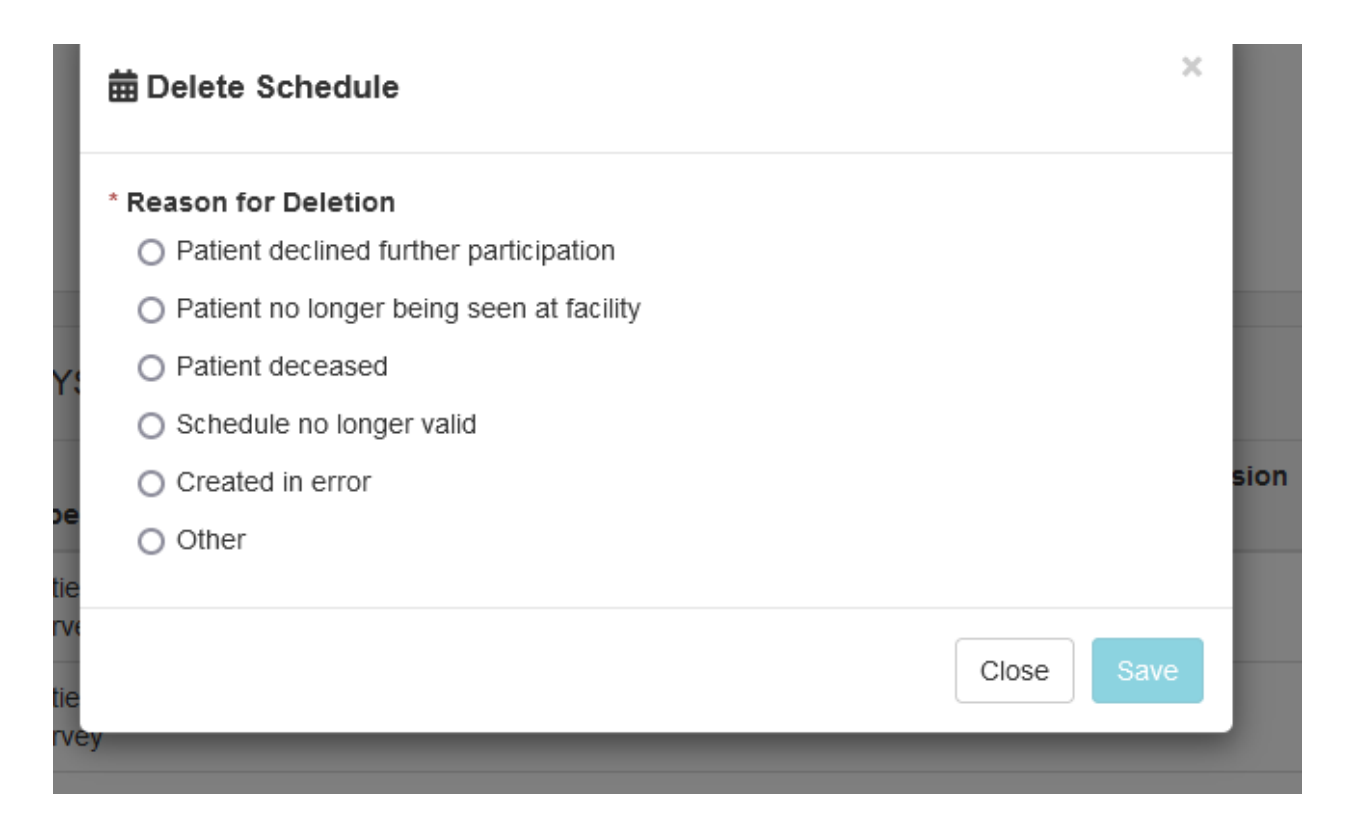

#### **Changing Date of Survey:**

#### **Patient Summary Tab**

- Scheduled Surveys
  - $\circ~$  Change date of the week

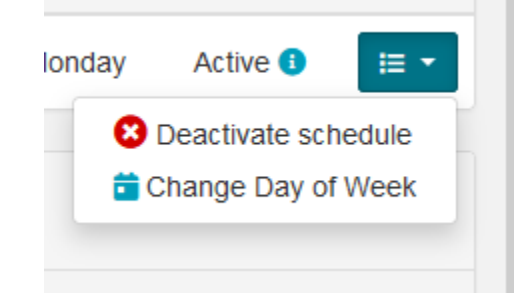

• Click change date of week

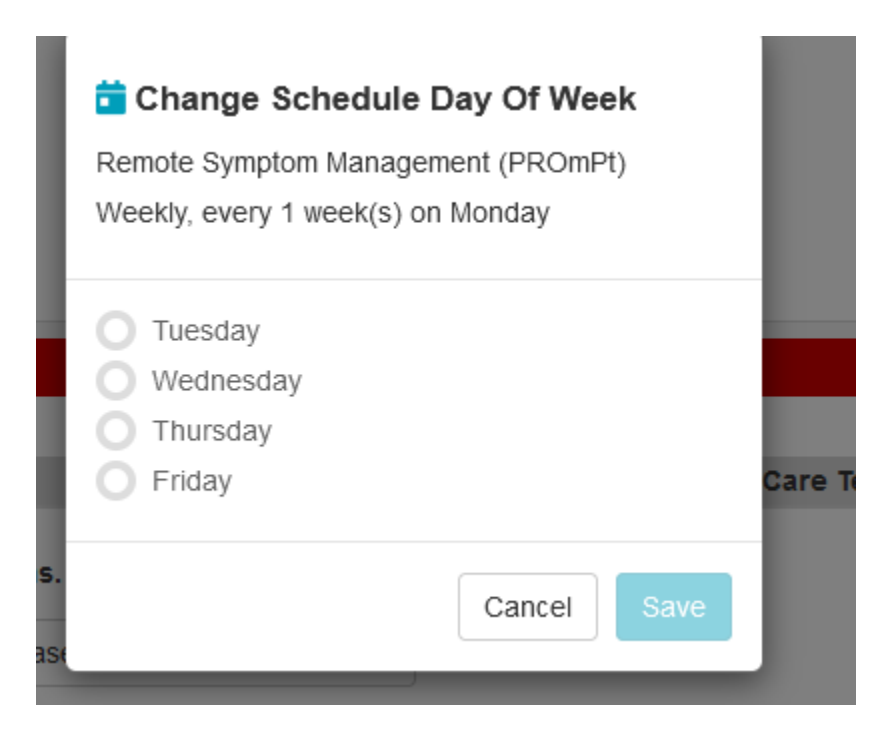

\*Note Friday is an option here but we do not give patients the option for completion of surveys on Fridays\*

## TECH NEEDS

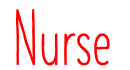

| P                                       |                                                                    |                                                                   | HSISTEST, AN                                   | GIE ANGEL - 000002376663 Opened by Dent, D              | )'Ambra N                        |                                                                                                    |
|-----------------------------------------|--------------------------------------------------------------------|-------------------------------------------------------------------|------------------------------------------------|---------------------------------------------------------|----------------------------------|----------------------------------------------------------------------------------------------------|
| Task Edit View Patient Chart Link       | s Notifications Navigation Help                                    |                                                                   |                                                |                                                         |                                  |                                                                                                    |
| : 🚰 Ambulatory Schedule 🚟 Room View   k | Patient List 🔉 Multi-Patient Task List 🖃 M                         | Aessage Center 🎬 Signed Docum                                     | ent Worklist 🎬 MyExperien                      | ce Perioperative Tracking                               |                                  |                                                                                                    |
| ELocation History 🙆 Reporting Portal 🔇  | HORIZON 🕄 LABSOURCE 🕄 UAB FORMU                                    | ILARY 🔃 HELP 🔃 CareVive 🕄                                         | Alabama PDMP ( Issue Co                        | ellector -                                              |                                  |                                                                                                    |
| : 🎭 Messa.: 0 Remin.: 0 =               |                                                                    |                                                                   |                                                |                                                         |                                  |                                                                                                    |
| New Sticky Note 🕑 View Sticky Notes 🕱   | Tear Off 🗐 Exit 📑 Calculator 🎬 AdHod                               | c 🔒 PM Conversation 👻 🎼 Depa                                      | rt 🔄 Communicate 🝷 👔 I                         | Patient Education  🏥 Medical Record Request 🔥 Patient I | Pharmacy 🙋 Collections Inquiry 🖕 |                                                                                                    |
| HSISTEST, ANGIE ANGEL 🛛 🗶               |                                                                    |                                                                   |                                                |                                                         |                                  | List 🌾 Recent 👻 Name 🔹 🗸                                                                                            |
| HSISTEST, ANGIE ANGEL                   | Gender:F                                                           | Research:                                                         |                                                | ATT:                                                    | LOC:DOCUMENTATION                | Documentation [ <no -="" admit="" date=""> <no -="" date="" discharge="">] <no -="" fina.<="" td=""></no></no></no> |
| Age:63 years DOB:1/                     | IO/1958 Blood Type:O POS                                           | Phone:(205)731-9316                                               | Portal:Active Account                          | Fall Risk:Low Risk (0-24), Low Risk (0-24), Low Risk    | ( FIN:                           | Dorus Status: Full Posussitation                                                                                    |
| Menu                                    |                                                                    |                                                                   | ACOINO                                         | Weight.06.059 kg Bivil.20.54 kg/m2                      | WIN14.000002370003               |                                                                                                    |
|                                         | <b>N</b> Oncology                                                  |                                                                   |                                                |                                                         |                                  |                                                                                                    |
|                                         | Family history of alcoholism   In                                  | Progress                                                          |                                                |                                                         |                                  | ,                                                                                                    |
|                                         | Breast Staging Form AJCCV7, AJ                                     | ICCV7   Clinical Stage: IA   Auth                                 | (Verified)                                     |                                                         |                                  |                                                                                                    |
|                                         | Colon And Rectum Staging Form<br>Cervix Uteri Staging Form AJCCV   | AJCCV7, AJCCV7   Clinical Stag<br>7, AJCCV7   Clinical Stage: IA1 | ge: IIA   Auth (Verified)<br>  Auth (Verified) |                                                         |                                  |                                                                                                    |
|                                         | Cervix Uteri Staging Form AJCCV<br>Cervix Uteri Staging Form AJCCV | 7, AJCCV7   Clinical Stage: 0   A                                 | uth (Verified)                                 |                                                         |                                  | · · · · · · · · · · · · · · · · · · ·                                                                               |
| Medication List TAdd                    | Oncology Flowsheet Staging Car                                     | eVive Febrile Neutropenia                                         |                                                |                                                         |                                  |                                                                                                    |
| Orders TAdd                             |                                                                    |                                                                   |                                                |                                                         |                                  |                                                                                                    |
| Advance Care Planning                   |                                                                    | +                                                                 |                                                |                                                         |                                  |                                                                                                    |
| Appointments                            | Stagnig + Carevive A                                               |                                                                   |                                                |                                                         |                                  |                                                                                                    |
| Blood Bank Info                         | Ŧ                                                                  | Oncology Staging                                                  |                                                |                                                         |                                  | + 0 ^                                                                                                    |
| Diagnoses and Problems                  | Oncology Staging                                                   |                                                                   |                                                |                                                         |                                  |                                                                                                    |
| Form Browser                            | CareVive                                                           |                                                                   |                                                |                                                         |                                  |                                                                                                    |
| Growth Chart                            | CareVive Support                                                   |                                                                   |                                                |                                                         |                                  |                                                                                                    |
| Health Maintenance                      |                                                                    |                                                                   |                                                | Nurso will "                                            | Sond Data to Car                 | ovivo" to create                                                                                                    |
| Histories                               |                                                                    |                                                                   |                                                |                                                         |                                  | See All Stagings(16)                                                                                                |
| Images                                  |                                                                    |                                                                   |                                                | patient record                                          | d in Carevive                    |                                                                                                    |
| I-View                                  |                                                                    |                                                                   |                                                |                                                         |                                  |                                                                                                    |
| Links to Clinical Apps                  |                                                                    | CareVive                                                          |                                                |                                                         |                                  | <i>c</i> <sub>3</sub>                                                                                               |
| MAR                                     |                                                                    | Send Data to Carevive                                             |                                                |                                                         |                                  |                                                                                                    |
| MAR Summary                             |                                                                    |                                                                   |                                                |                                                         |                                  |                                                                                                    |
| OB Overview                             |                                                                    | CareVive Support                                                  |                                                |                                                         |                                  | Selected Visit                                                                                                    |
| Oncology                                |                                                                    |                                                                   |                                                |                                                         |                                  |                                                                                                    |
| Opioid Stewardship                      |                                                                    | Third Party Content and                                           | References (1)                                 |                                                         |                                  |                                                                                                    |
| Patient Education Summary               |                                                                    | CareVive Support                                                  |                                                |                                                         |                                  |                                                                                                    |
| Patient Reported Outcomes               |                                                                    |                                                                   |                                                |                                                         |                                  |                                                                                                    |
| Pilot Outside Records                   |                                                                    |                                                                   |                                                |                                                         |                                  |                                                                                                    |
| PowerTrials                             |                                                                    |                                                                   |                                                |                                                         |                                  |                                                                                                    |
| Provider View                           |                                                                    |                                                                   |                                                |                                                         |                                  |                                                                                                    |
| Reports and Documents                   |                                                                    |                                                                   |                                                |                                                         |                                  |                                                                                                    |
| Appointments2                           |                                                                    | 1                                                                 |                                                |                                                         |                                  | *                                                                                                    |
|                                         |                                                                    |                                                                   |                                                |                                                         |                                  | DDOD DANDDADENT A                                                                                                   |

### Where to access Carevive in Impact

| Age:65 years<br>Allergies: Peanuts, Contra                     | DO6:10/10/1935<br>ist Dye, Latex | Gender#<br>Blood Type:<br>Isolation: | Research:<br>Phone:(612)991-3853 | Portal Never Imited<br>ACO:NO | ATT:Truss, Christopher D<br>Fall RiskLow Risk (0-24)<br>Weight/81.647 kg | MD<br>6MI26.58 kg/m2 | LOC:6YNI<br>FIN:650932541075<br>MRN:000002974485 | Infusion Therapy [ <no -="" admit="" date=""> <no -="" date="" discharge=""> ] 6<br/>Resus Status:Full Resuscitation</no></no> | 50932541.  |
|----------------------------------------------------------------|----------------------------------|--------------------------------------|----------------------------------|-------------------------------|--------------------------------------------------------------------------|----------------------|--------------------------------------------------|----------------------------------------------------------------------------------------------------|------------|
| Menu 9                                                         | <> - A 0                         | ncology View                         |                                  |                               |                                                                          |                      |                                                  | (D) Full screen 🛛 🖨 Print 😪 0                                                                                                  | minutes ag |
| Diagnoses and Problems                                         | Oncology Oncolog                 | y Rowsheet Staging Care              | eVive Febrile Neutropenia Ti     | meline                        |                                                                          |                      |                                                  |                                                                                                    |            |
| Growth Chart<br>Health Maintenance                             |                                  |                                      |                                  |                               |                                                                          |                      |                                                  | UA                                                                                                    | • •        |
| Histories<br>ICU Flowsheet<br>Images                           | Dashboard                        | Patient Summary                      |                                  |                               |                                                                          |                      |                                                  |                                                                                                    |            |
| Infectious Disease View<br>Infectious Billing                  | IDXTES                           | ST, DIXIE 65 y                       | /o, Female                       |                               |                                                                          |                      |                                                  | Save Observers Create Care Plan Actions -                                                                                      |            |
| Links to Clinical Apps<br>MAR                                  | DOB: 10/10/                      | 1955                                 |                                  |                               |                                                                          | Cancer               | Type: None Selected                              |                                                                                                    |            |
| MAR Summary<br>OB Overview                                     | 요스 Diag                          | inosis                               | V 🖄 DIAGN                        | OSIS - NONE SEL               | ECTED 🧪                                                                  |                      |                                                  |                                                                                                    |            |
| Oncology View<br>Opicid Stewardship                            | 🙆 Tree                           | itment                               | Land updated: NIA                | AGNOSED                       |                                                                          | HISTOL               | OGY                                              | LATERALITY                                                                                                    |            |
| Patient Education Summary<br>Patient Info<br>Pregnancy Summary |                                  | I Customize                          | F                                |                               |                                                                          |                      |                                                  | -                                                                                                    |            |
| Reference Text Browser<br>Reports and Documents                |                                  |                                      | PATHO                            |                               |                                                                          |                      |                                                  | GRADE:                                                                                                    |            |
| Alabama One Health Record                                      |                                  |                                      | (                                |                               |                                                                          | PROGNOSTIC           | FACTORS                                          | ADDITIONAL TUMOR TESTING                                                                                                    |            |
| Intake and Output 🔶 Add<br>Platinum View                       |                                  |                                      | CLIN                             | ICAL STAGE                    |                                                                          |                      |                                                  |                                                                                                    |            |
| Outside Records<br>Patient Reported Outcomes                   |                                  |                                      |                                  | 8.74 Y                        |                                                                          |                      |                                                  |                                                                                                    |            |
| Appointments2                                                  | 0                                |                                      | Armen                            |                               |                                                                          |                      |                                                  |                                                                                                    | <b>ə</b> * |

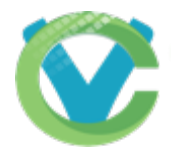

| Task Edit View Patient Chart           | Links Notifications Inbox       | Help                          |                           |                       |                 |                  |                         |             |                |             |
|----------------------------------------|---------------------------------|-------------------------------|---------------------------|-----------------------|-----------------|------------------|-------------------------|-------------|----------------|-------------|
| 🗄 🚰 Home  🛉 Patient List 🏢 Schedule 🖢  | 🗄 Message Center 🛛 🛤 Staff Assi | gnment 🛱 Case Selection Perio | perative Tracking 🌇 My    | Experience 🌇 Carel    | Compass 🚨 Censu | is Task List Tra | cking Shell Dynamic Vie | w f Disch   | arge Dashboard |             |
| 🔁 Harmony HDA 🖕                        |                                 |                               |                           |                       |                 |                  |                         |             |                |             |
| 😽 Propol 0 🖕                           |                                 |                               |                           |                       |                 |                  |                         |             |                |             |
| 🕄 🖓 CareTracker 🚍 Reporting Portal 🔍 N | NCCN 🝳 CN 🝳 Bridge 🛫            |                               |                           |                       |                 |                  |                         |             |                |             |
| Suspend 🔩 Charges 🍃 Charge Entry       | Exit 📑 Calculator 👘 Par         | ient Education 🔸 Add 👻 🔥 Pati | ient Pharmacy 😰 Encou     | inter Location Histor | Viewer 😃 Supply | Point of Use     | Specimen Collecti       | on Com      | municate 🝷 🍟 A | dHoc        |
|                                        |                                 |                               |                           |                       |                 |                  |                         | Recent      | - Name         | - 9         |
| Message Center                         |                                 |                               |                           |                       |                 |                  | (c)                     | Full screen | @Print 20      | minutes ago |
| Inbox Summary 4                        | Results X                       |                               |                           |                       |                 |                  |                         |             |                |             |
| Inbox Proxies Pools                    | Communicate • 💕 Op              | en 📓 Message Journal 🔐 Forwa  | ard Only   📴 Select Patie | ent   🏭 Select All [  | Result Journal  |                  |                         |             |                |             |
| Direlas Let 20 Dara                    | Patient Name                    | Abnormal Outstar              | nding O Status            | Result Type           | Result Status   | From             | Notification C          | Subject     | Create Da      | h / L       |
| Display: Last 30 Days 🗸 📖              | ZZTEST, ONCOLOGY                | Critical: 0 High              | Pending                   |                       |                 |                  |                         |             | 6/15/202       | 0 1:4 6     |
| <ul> <li>Inbox Items (1)</li> </ul>    |                                 |                               |                           |                       |                 |                  |                         |             |                |             |
| Results FYI                            |                                 |                               |                           |                       |                 |                  |                         |             |                |             |
| Results (1/1)                          |                                 |                               |                           |                       |                 |                  |                         |             |                |             |
| COULD (17 17                           |                                 |                               |                           |                       |                 |                  |                         |             |                |             |
| Orders                                 |                                 |                               |                           |                       |                 |                  |                         |             |                |             |
| Messages                               |                                 |                               |                           |                       |                 |                  |                         |             |                |             |
| 17 M 1 M                               |                                 |                               |                           |                       |                 |                  |                         |             |                |             |

## Message Center Alerts Results Review section allows proxy access for coverage

| •                                                                                                    | You are viewing Kelsey Mitchell's screen View Options 🗸                                                                                                    |                        |
|----------------------------------------------------------------------------------------------------|----------------------------------------------------------------------------------------------------|------------------------|
| P                                                                                                    | PowerChart Organizer for Mitchell, Kelsey L RN 🗕 🗇                                                                                                    | ×                      |
| Task Edit View Patient Chart Links Notificat                                                                                                    | tions Inbox Help                                                                                                    |                        |
| 🗄 🚰 Ambulatory Schedule 🎬 Room View  Å Patient List 🛔                                                                                                    | 🔉 Multi-Patient Task List 🖃 Message Center 🛛 Womens Health Tracking List 🛛 HVC Tracking 🎬 Signed Document Worklist 🔢 Invitations 🛒 MyExperience 🛒 Pilot Picture Viewer                                                                                                    | H<br>H                 |
| 🗑 Charge Viewer 😥 Location History 🐵 Reporting Porta                                                                                                    | il 😰 Issue Collector 🖏 HORIZON 🖏 LABSOURCE 🔍 UAB FORMULARY 🖏 HELP 🖏 Alabama PDMP 🖏 UP TO DATE 🖏 Bridge 🖕 🤅 🎭 Messa.: 0 Remin.: 0 🖕                                                                                                    |                        |
| 🗄 👷 New Sticky Note 🐑 View Sticky Notes 📲 Exit 📓 Calc                                                                                                    | :ulator 🎬 AdHoc 🎟 Medication Administration 💫 Specimen Collection 🚨 PM Conversation 👻 Depart 🖼 Communicate 👻 👔 Patient Education 🖹 Medical Record Request                                                                                                    | H                      |
|                                                                                                    | r MRN -                                                                                                    | - Q                    |
| Message Center                                                                                                    | [□] Full screen — 💼 Print 🛛 💸 3 minutes                                                                                                    | s ago                  |
| Inbox Summary 7                                                                                                    | Results × Results to Endorse: BOOKER, ANITA ×                                                                                                    |                        |
| Inbox Proxies Pools                                                                                                    | 🔉 Create 🝷 📝 Forward Only 🏐 Print   🦣 Select Patient 🎓 🐥 🖓 Mark Unread                                                                                                    |                        |
| Proxy:<br>Manage Display: Last 30 Days<br>Inbox Items (6)<br>Documents (5/5)<br>Messages (0/4)<br>General Messages (0/3)<br>CC Messages (0/1)<br>Results (1/2)<br>Critical (1/2)<br>Work Items (0)<br>Saved Documents | Event Date       Event       Result       Ref. Range Trend Comments         3/24/2021 9:47       © PRO Urinary Problems Alert       * A Moderate       Trend Comment         4/14/2021 9:54       © PRO Constipation Alert       * A Moderate       Trend Comment         4/21/2021 11:06       © RO Constipation Alert       * A Moderate       Trend Comment         4/21/2021 11:06       © RO Constipation Alert       * A Moderate       Trend Comment         ØXO Insomnia Alert       * A Moderate       Trend Comment         ØXO Decreased Appetite Alert       * C Severe       Trend Comment | Outstanding Orders (0) |
| Reminders (0/1) Paper Based Documents Documents to Dictate  Notifications Sent Items Trash                                                                                                    |                                                                                                    | <b>4</b>               |

| 🗑 Charge Viewer 📵 Location History 🐵 Reporting Por<br>💭 New Sticky Note 🖘 View Sticky Notes 州 Exit 🟢 Ca | al 💼 Issue Collector 🔃 HORIZON 🔃 LABSOURCE 🕄 UAB FORMULARY 🕄 HELP 🕄 Alabama PDMP 🕄 UP TO DATE 🕄 Bridge 🖕 🤅 🎭 Remi                                                                                | in.: 0 Messa.: 0 🖕<br>cation 💼 Medical Record Request            |
|----------------------------------------------------------------------------------------------------|----------------------------------------------------------------------------------------------------|------------------------------------------------------------------|
|                                                                                                    |                                                                                                    | A 🔽 🕅 Recent 🔹 MRN 💽                                             |
| Message Center                                                                                          |                                                                                                    | : <b>^</b> ia                                                    |
| Inbox Summary P                                                                                         | Results ×                                                                                                    | Advance Care Planning                                            |
| Inbox Proxies Pools                                                                                     | 🔚 Communicate 🝷 💕 Open 💥 Message Journal 📝 Forward Only   🦕 Select Patient   🚟 Select All 🛛 Result Journal                                                                                       | Ambulatory Summary                                               |
| Proxy: Manage                                                                                           | Patient Name       Result Type       Subject       Create Da ∨       Abnormal       Result St       Outstandi       Notificati       Stat         4/14/2021 22:       Critical: 1 High       Pen | Appointments 1<br>d Blood Bank Info                              |
| Display: Last 30 Days                                                                                   | 3/24/2021 09: Critical: 1 High Pene                                                                                                    | d Chart Overview<br>Diagnoses and Problems                       |
| Documents (5/5)<br>— Messages (0/4)                                                                     |                                                                                                    | FIN # Bar Code<br>Form Browser                                   |
| General Messages (0/3)<br>CC Messages (0/1)                                                             |                                                                                                    | Health Maintenance                                               |
| Results (2/2)     Critical (2/2)                                                                        |                                                                                                    | ICU Flowsheet                                                    |
| <ul> <li>Work Items (0)</li> </ul>                                                                      |                                                                                                    | Infectious Disease View                                          |
| Saved Documents<br>Reminders (0/1)                                                                      |                                                                                                    | Infusion Billing                                                 |
| Paper Based Documents<br>Documents to Dictate                                                           |                                                                                                    | Links to Clinical Apps                                           |
| Notifications                                                                                           |                                                                                                    | MAR                                                              |
| Sent Items                                                                                              |                                                                                                    | OB Overview                                                      |
| Trash<br>Notify Receipts                                                                                | To go to patient record in Carevive                                                                                                    | Oncology View<br>Opioid Stewardship<br>Patient Education Summary |
|                                                                                                    |                                                                                                    |                                                                  |

| Karp, Lori- | 69 y/o, Female | P Enrolled Se Oral Rx |
|-------------|----------------|-----------------------|
| MRN         |                |                       |
| 1122345     |                |                       |
| DOB         |                |                       |
| 08/31/1954  |                |                       |

Contact Information
S kristen.dininno@carevive.com

| I ALERT                             |                                  |                                                                  |                                                   |              |                  |
|-------------------------------------|----------------------------------|------------------------------------------------------------------|---------------------------------------------------|--------------|------------------|
| Nausea / Vom                        | iting                            |                                                                  | Open O All                                        |              |                  |
| Date                                | Level                            | Trigger(s)                                                       | Call Back                                         |              | Status           |
| 04/03/2024                          | Moderate                         | SA-CTC: Nausea Score 2                                           | Not Answered                                      |              | Open             |
| 04/02/2024                          | Moderate                         | SA-CTC: Nausea Score 2                                           | No                                                |              | Open             |
| Care Team Respo                     | nse:                             |                                                                  | Please Select                                     | •            |                  |
| Rash                                |                                  |                                                                  |                                                   |              |                  |
| Date                                | Level                            | Trigger(s)                                                       | Call Back                                         |              | Status           |
| 04/02/2024                          | Present                          | SA-CTC: Rash                                                     | No                                                |              | Open             |
| Care Team Respo                     | nse:                             |                                                                  | Please Select                                     |              |                  |
| Internal Notes/Co                   | mments                           |                                                                  |                                                   | Notes/Com    | ments to Patient |
| Add Notes/Commer                    | nts                              |                                                                  |                                                   | Add Notes/C  | omments          |
| Acknowledgemer<br>By choosing my us | nt<br>ser name and selecting 'Ac | cknowledge', I am acknowledging <mark>that this alert has</mark> | been received/reviewed with the following care te | am response. |                  |

--Please Select--

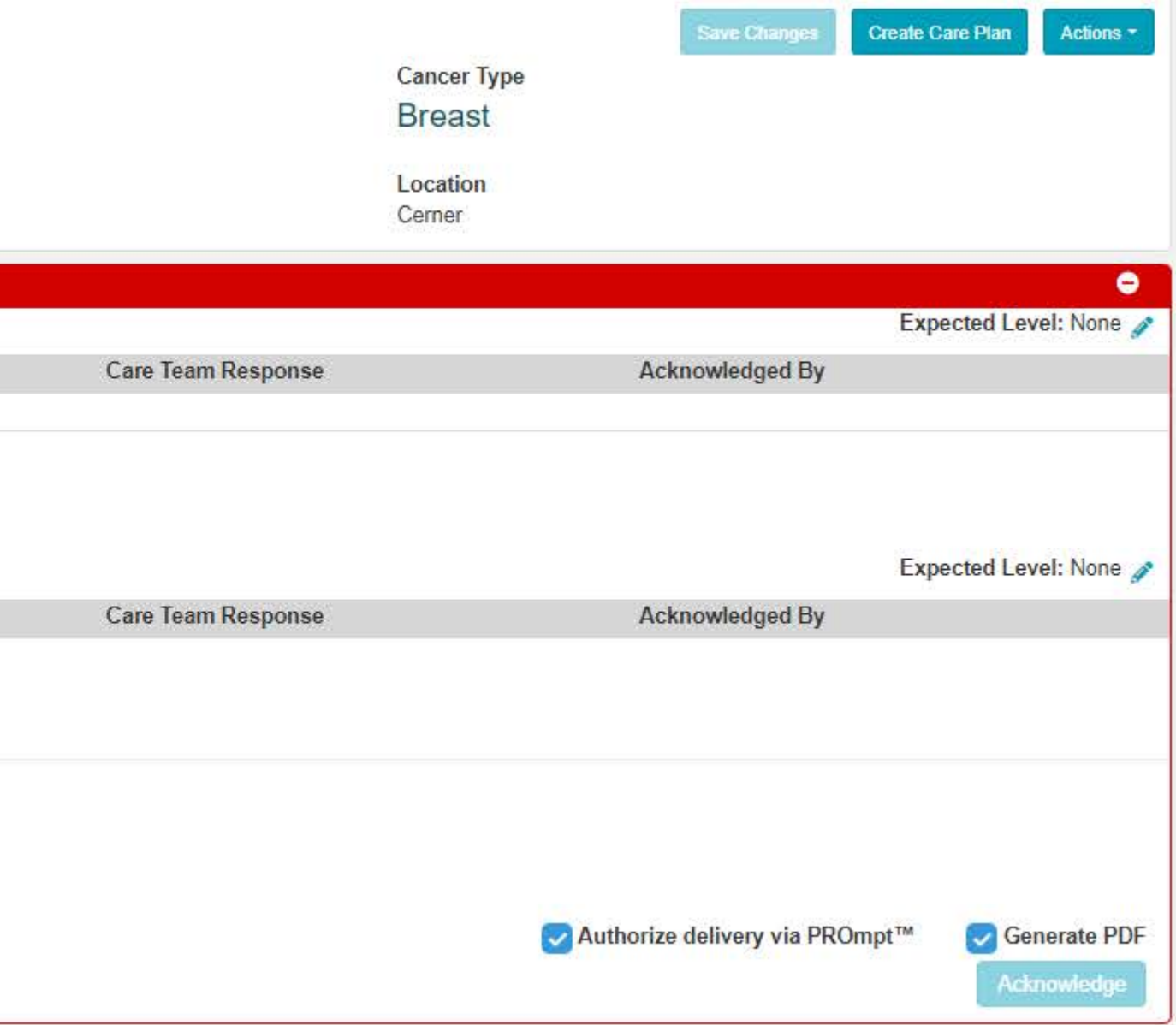

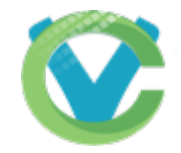

| Dashboard Pat                                                  | tient Summary                           |                                                       |                                                                                                    |                                                   |                                         |
|----------------------------------------------------------------|-----------------------------------------|-------------------------------------------------------|----------------------------------------------------------------------------------------------------|---------------------------------------------------|-----------------------------------------|
| Test, AIDAN<br>MRN<br>111820<br>DOB<br>11/18/1955              | N 65 y/o, Female                        | P                                                     | Set Symptom Expectation for 'Neuropathy'<br>Updating a Symptom Expectation will affect all alerts for this symptom going forward. This<br>change will not affect current or past alert events.<br>Expected Level | Cancer Type<br>Other cancer<br>Location<br>Cerner | Save Changes Create Care Plan Actions - |
| ALERT                                                          |                                         |                                                       | Moderate -                                                                                                    |                                                   |                                         |
| Neuropathy                                                     |                                         | Open      All                                         | Duration                                                                                                    |                                                   | Expected Level: None 🧨                  |
| Date                                                           | Level                                   | Trigger(s) S                                          | ( tourst )                                                                                                    | Action(s)                                         | Acknowledged By                         |
| 12/15/2020                                                     | Severe                                  | SA-CTC: Consensus Score 3 C                           | 1 week                                                                                                    |                                                   |                                         |
| Recommended Act                                                | tion(s):                                | Clinical Team notified of patient<br>Clinical Tea     | Cancel                                                                                                    |                                                   | (Z)                                     |
| Internal Notes/Con                                             | mments                                  |                                                       | Notes/Comments to Patient                                                                                                    |                                                   |                                         |
| Add Notes/Comment                                              | <b>6</b>                                |                                                       | Add Notes/Commenta                                                                                                    |                                                   |                                         |
| Acknowledgement<br>By choosing my use<br>action(s) has been to | t<br>er name and select 'Ackno<br>aken. | owledge', I am acknowledging that this alert has been | received/reviewed and that the following                                                                                                    |                                                   | error Authorize delivery via PROmpt™    |
| Please Select                                                  |                                         |                                                       | • · · · · · · · · · · · · · · · · · · ·                                                                                                    |                                                   | Acknowledge                             |

### Snooze - Set Symptom Expectation for patients

While closing symptom alerts, set an expected level for upcoming weeks to manage potential alerts

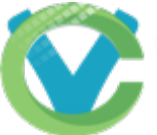

| ZZTEST, ONCOLOG                          | GY 🙁  |           | The statement      |                                      |                                       |        | List 🛍 Recent                                                                                                    |
|------------------------------------------|-------|-----------|--------------------|--------------------------------------|---------------------------------------|--------|----------------------------------------------------------------------------------------------------|
| ZZTEST, ONCOLOG<br>Allergies: penicillin | SY    |           | DO8:03/0           | 13/85 Age:35 years                   | Meas Wt:<br>Recurring FIN: 1201       | 111937 | Sex:Male MRN:051406539 PCP: Patier<br>879 [Visit Dt: 3/10/2020 2:20:15 PM CDT]Loc:MCI FH - UH; Zone MCI FH Health Plan:MEDICAID ALABAMA <b>No O</b>         |
| Menu                                     |       | + < > -   | Docume             | intation                             |                                       |        | [0] Full screen                                                                                                    |
| SBAR                                     |       | Add -     | Man Ba             | Forward Provider Letter Modify       |                                       | ew I D | 0                                                                                                    |
| Interactive View and I&O                 |       | 154       |                    |                                      |                                       |        |                                                                                                    |
| Orders                                   | + Add | List      |                    |                                      |                                       |        |                                                                                                    |
| Medication List                          | + Add | Display : | AL                 | v                                    |                                       |        | 😭 Previor                                                                                                    |
| MAR                                      |       |           |                    |                                      |                                       |        | W                                                                                                    |
| MAR Summary                              |       | Service D | ate/Time           | Subject                              | Type                                  | Facil  | 4*                                                                                                    |
| Notes                                    |       | 6/12/202  | 20 4:08:00 PM CDT  | Supportive Care Comprehensive Intake | Supportive Care Comp Intake - Text    | MCI    | SYMPTOM MANAGEMENT NOTE                                                                                                    |
| Disasseis & Deablance                    |       | 6/1/2020  | 1:23:00 PM CDT     | Supportive Care Comprehensive Intake | Supportive Care Comp Intake - Text    | MCI    | Carevive Symptom Management Note                                                                                                    |
| Diagnosis or Problems                    |       | 5/28/202  | 20 5:19:00 PM CDT  | Supportive Care Comprehensive Intake | Supportive Care Comp Intake - Text    | MCI    | / Alert Type: Pain                                                                                                    |
| Allergies                                | T Add | 5/28/202  | 20 5:19:00 PM CDT  | Supportive Care Comprehensive Intake | Supportive Care Comp Intake - Text    | MCI    | Reported: 06/08/2020 2:11 pm CT Seventy: Severe Trigger(s): ESAS: 8                                                                                         |
| Histories                                |       | 5/27/202  | 20 12:42:00 PM CDT | Supportive Care Comprehensive Intake | Supportive Care Comp Intake - Text    | MCI    | Recommended action(s): Keter to Symptom Management Pallative Care; Scheduled appointment with medical protessional                                          |
| Growth Chart                             |       | 5/27/202  | 20 12:42:00 PM CDT | Supportive Care Comprehensive Intake | Supportive Care Comp Intake - Text    | MCI    | Alert Type: Nausea / Vomiting                                                                                                    |
| Patient Information                      |       | 5/11/202  | 20 1:51:00 PM CDT  | COVID-19 Screening Tool              | Infectious Disease Travel Scm - Text  | Med    | A Reported: 06/08/2020 2:11 pm CT Seventy: Severe Trigger(s): ESAS: 7                                                                                       |
| Anonintmente                             |       | 5/4/2020  | 5:01:00 PM CDT     | Oncology Quick Intake                | Oncology Quick Intake - Text          | MCI    | Kecommended action(s): Unange current medication(s): increased anti-nausea medication, taxe as needed.; Continue current plan, follow up at next cartic vi: |
| Appointments                             |       | 4/27/204  | 20 2:52:00 PM CDT  | ED Triage Covid-19                   | ED Triage - Adult - Text              | MCI    | Acknowledged by: Nelson, Cindy                                                                                                    |
| Documentation                            | + Add | 4/21/200  | 20 222200 PM CDT   | Oncology Quick Intake                | Oncology Quick Intake - Text          | MCI    | Closed on: 06/08/2020 2:14 pm CT                                                                                                    |
| Form Browser                             |       | 4/1/2020  | 11:40:00 AM CD1    | Pediatric Growth                     | Pediatric Growth - Text               | Med    |                                                                                                    |
| Immunization Schedule                    |       | 12/13/20  | 19 1-39-00 PM CST  | Comprehensive Transcribed Labs       | Comprehensive Transcribed Labs - Text | Med    | A Result type: Care Plan. Self Care Plan                                                                                                    |
| Oncology                                 |       | 121172    |                    | compromotive menorated cards         | compresenter manaciped caps - rea     |        | Result date: June 08, 2020 14:14 CDT                                                                                                    |
| Ambulatory Workflow-Ol                   | NC    |           |                    |                                      |                                       |        | Result status: Auth (Verified) Result title: SYMPTOM MANAGEMENT NOTE                                                                                        |
| Since Last Visit                         |       |           |                    |                                      |                                       |        | Contributor system: Carevive Alert ORU                                                                                                    |
| Perioperative Summary                    |       |           |                    |                                      |                                       |        | N                                                                                                    |
| a a                                      |       |           |                    |                                      |                                       |        | Le la la la la la la la la la la la la la                                                                                                    |

## Symptom Management Note

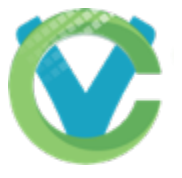

### Closer View of Symptom Management Note in EMR and to patient in PROmpt

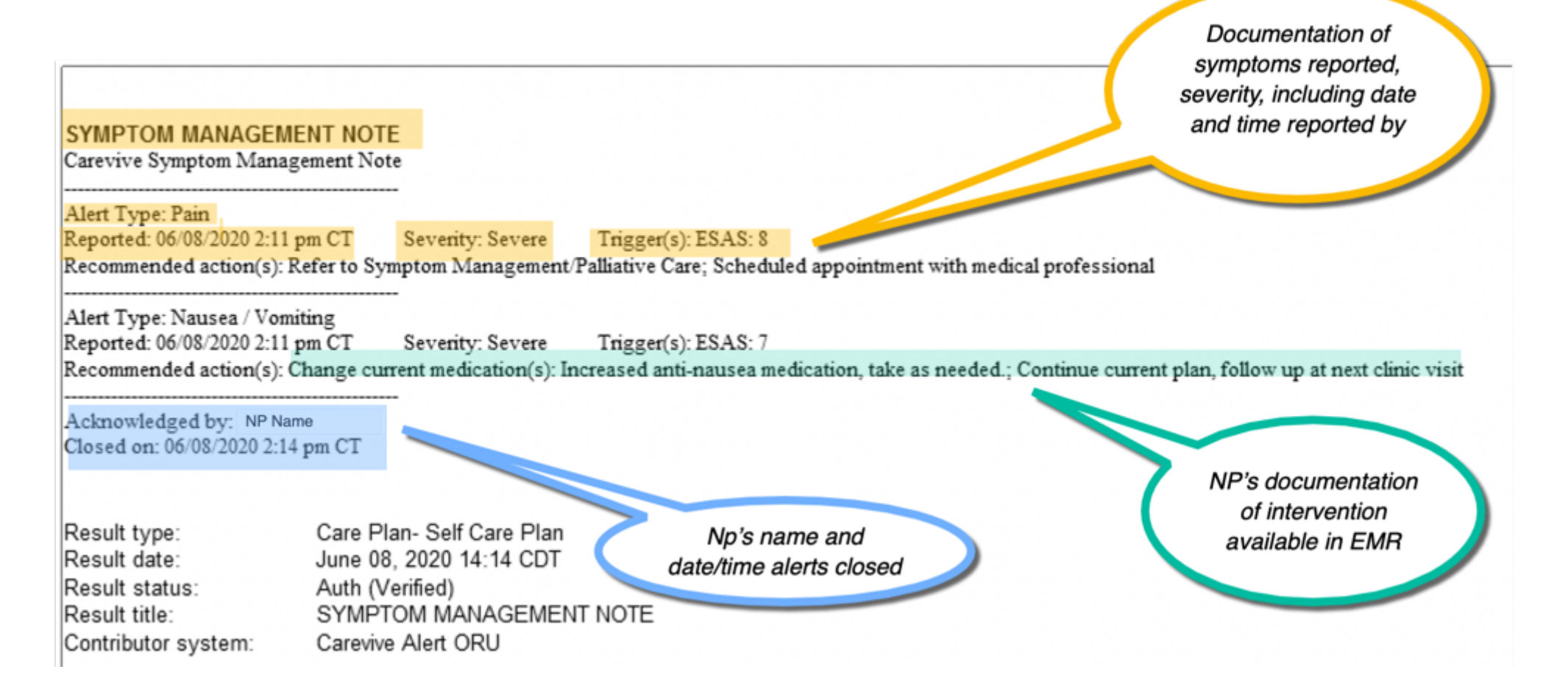

| ZZTEST, ONCOLO           | GY          |   |                        | DOB:03/03/85           | Age:35 years                                     | Meas Wt:                     | SexMale                     | MRN:051406539                   | PCP:       |               |                | Patient Portal No      |
|--------------------------|-------------|---|------------------------|------------------------|--------------------------------------------------|------------------------------|-----------------------------|---------------------------------|------------|---------------|----------------|------------------------|
| Allergies: penicilin     |             |   |                        |                        |                                                  | Recurring FIN: 1201119379 [  | visit Dt: 3/10/2020 2:20:15 | PM CD1]LocMCI FH - UH; Zone     | MCIFH      | Hearth PlancM | EDICAID ALABAN | A No Outside Documents |
| Menu                     |             | * | < 2 ·                  | ft Results Review      | 9                                                |                              |                             |                                 |            |               | ,O, Full s     | creen Print C Tminutes |
| Ambulatory Summary       |             |   |                        |                        |                                                  |                              |                             |                                 |            |               |                |                        |
| Oncology                 |             |   |                        |                        |                                                  |                              |                             |                                 |            |               |                |                        |
| Results Review           |             |   | Lab - Recen            | nt Lab - Extended Path | ology Microbiology Imaging Vitals - Recent       | Vitals - Extended Assessment | ts View Ambulatory View     |                                 |            |               |                |                        |
| MAR                      |             |   | Flowsheet ClinicalInfo |                        |                                                  |                              |                             |                                 |            |               |                |                        |
| MAR Summary              |             |   | 0.000                  | 54                     |                                                  |                              |                             |                                 |            |               |                |                        |
| Orders                   | 🕈 Add       |   | 4.8                    |                        |                                                  | June 01,                     | 2020 15:36 CDT - July       | 14, 2020 15:36 CDT (Clinical Ra | inge)      |               |                | 1                      |
| Documentation            | 🕈 Add       |   | Naviga                 | tor 🔲                  |                                                  |                              |                             |                                 |            |               |                |                        |
| Notes                    | + Add       |   | Pain T                 | Tools                  | nowing results from (06/08/20 - 07/13/20) Show r | more results                 |                             |                                 |            |               |                |                        |
| Form Browser             |             |   | Asses                  | sments and Treatmen    |                                                  |                              |                             |                                 |            |               |                |                        |
| Interactive View and I&O |             |   | Patier                 | nt Reported Outcome    | Event Date                                       | 🗹 Event                      |                             |                                 | Result     | Ref. Range    | Trend          | Comments               |
| Single Patient Task List |             |   | 🛃 Ambu                 | ulatory Intake Info    | 10/13/2020 16:44                                 | 🔽 PRO Dia                    | rrhea Alert                 |                                 | * C Severe |               | Trend          | Comment                |
| Allernies                | <b>4</b> 44 |   | Meas                   | wrements               |                                                  | PRO Cor                      | nstipation .                | Alert                           | * C Severe |               | Trend          | Comment                |
| Medication List          | + 444       |   |                        |                        |                                                  |                              |                             |                                 | * * *      |               |                | -                      |
| Disonacir & Droblems     |             |   |                        |                        |                                                  | M PRO Pail                   | n Alert                     |                                 |            |               | Irend          | Comment                |
| Histories                |             |   |                        |                        |                                                  | 🗹 PRO Nai                    | usea/Vomit                  | ing Alert                       | * C Severe |               | Trend          | Comment                |
| Clinical Images          | + Add       |   |                        |                        |                                                  | V PRO Dys                    | pnea/Cou                    | gh (SOB) Alert                  | * C Severe |               | Trend          | Comment                |
| Clinical Research        |             |   |                        |                        |                                                  |                              |                             |                                 |            |               |                |                        |

## Oncology Flowsheet

### Frequently Asked Questions

- **Can patients access PROmpt through the patient portal?** Not at this time. PROmpt is not yet integrated with the Cerner patient portal.
- Can patients contact us whenever they want through PROmpt? No. The system only sends surveys based on the weekly schedule created in their Carevive record.
- What happens on the days in-between surveys? When enrolling patients in PROmpt they should be instructed when to call with symptoms. This is at your clinical discretion but generally this is when they experience acute symptoms not previously reported or managed.
- What happens on weekends and after-hours? During hours the clinic is closed, upon opening a survey the patient will receive an alert notifying them that the clinic is closed and what to do if they require immediate attention.
- Will patients continue to contact us all of the ways they do now in addition to PROmpt? This is possible, but this project presents an opportunity to set new expectations and guide new patients how to contact you.
- What happens when I am off? When off another nurse should have proxy to your inbox. The nurse covering will check your Results Review section in message center and manage symptoms alerts.

## TECH NEEDS

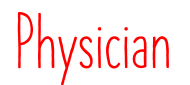

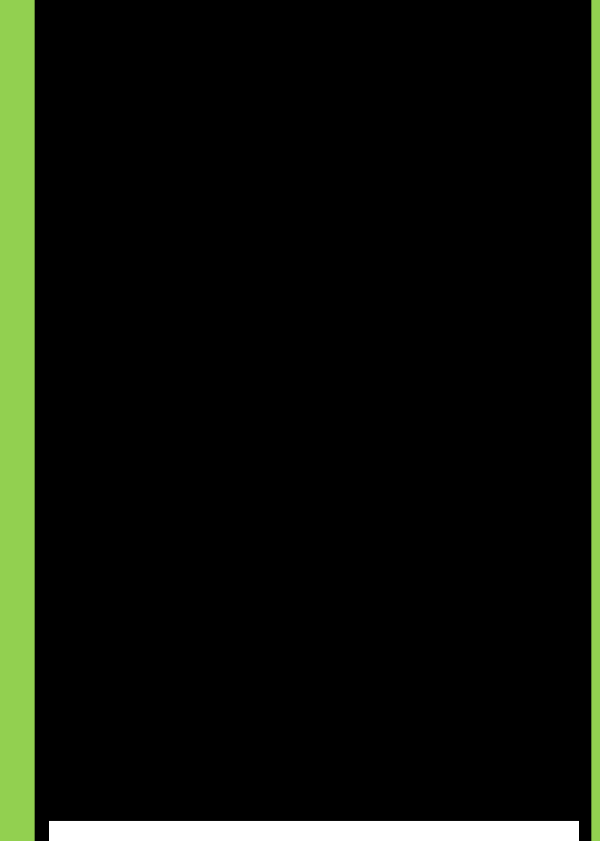

Carevive Symptom Management Re-launch

#### **Table of Contents**

| Smart Templates for Powernote                       | <u>1</u> |
|-----------------------------------------------------|----------|
| Dynamic Documentation for Oncology Nurse Navigators | <u>4</u> |
| Alert Management                                    | <u>5</u> |
| Alerts in Carevive                                  | <u>6</u> |

#### **Smart Templates for Powernote**

To include the symptoms that patients report in your powernote, you will need to add the Smart Template (ST) and update your pre-completed note. This will only need to be added once NOT each time. First, choose the section of your note you want to have the ST display. (Most notes have this in the Review/Management paragraph that is shown below.)

| Review / Management <hide structure=""> <use free="" text=""></use></hide> |                                                                                                    |  |  |  |  |  |  |  |  |  |
|----------------------------------------------------------------------------|----------------------------------------------------------------------------------------------------|--|--|--|--|--|--|--|--|--|
| General Labs >>                                                            | Today's Lab Results / Last 5 Days Lab Results / Include general labs (ST) / Include Last 24 Hours Labs / Include Profile Lab(ST) / OTHER                                                                                                    |  |  |  |  |  |  |  |  |  |
| Pathology                                                                  | OTHER                                                                                                    |  |  |  |  |  |  |  |  |  |
| Radiology results >>                                                       | X-ray / CT / US / MRI / ECHO / With contrast / Without contrast / Images reviewed / Body location === / Time reported === / Discussed with radiologist / Reviewed radiology report / No acute disease process / No change from previous / Interpretation === / Include Rad Results-past 24 hrs (w/o scans) (ST) / Include Rad Results-past 24 hrs (w/o scans) (ST) / Include Rad Results-past 24 hrs (W/o scans) (ST) / Include Rad Results-past 24 hrs (W/o scans) (ST) / Include Rad Results-past 24 hrs (W/o scans) (ST) / Include Rad Results-most recent (W/o scans) (ST) / Include Rad Results-most recent (CT, MRI only) (ST) / Launch Rad interp (flowsheet) / OTHER |  |  |  |  |  |  |  |  |  |
| Ovarian Program >>                                                         | Tumor Banking/Next Generation Sequencing: Yes / No / Not applicable / OTHER<br>Oncology Referrals and Tx Plan (ST)                                                                                                    |  |  |  |  |  |  |  |  |  |

Select the **Use Free Text** option to insert the STs. You can only add one ST at a time. After selecting **Use Free Text**, choose the icon that looks like the one outlined below from the top section of the note to insert the ST.

| 🔍   🗶 🐂 🏝   🏟 🍬   B 🖳 Z 🛲   📰 🗄 🚍   🖓   📓 📘                       | 304             |
|-------------------------------------------------------------------|-----------------|
| Review / Management < Show Structure> <use free="" text=""></use> | Insert Template |

You will need to search for the ST you need. The next window that appears will allow you to search. You will not be able to scroll with the wheel on your mouse but you can scroll through the options. Select the options below to add both STs to your note. You will have to add them individually. After adding the template, select **OK**.

| P Select Templates                       | × |
|------------------------------------------|---|
| Note types:                              |   |
| All note types                           | ~ |
| Templates:                               |   |
| - Project Connect                        | ^ |
| - PROmPt Alerts                          |   |
| - PROmPt Symptoms                        |   |
| - Pulmonary Function                     |   |
| - QuickDASH Scores                       |   |
| - Rad Results Most Recent (CV MR)        |   |
| - Rad Results Most Recent (NV)           |   |
| - Rad Results-most recent (CT, MRI only) |   |
| - Rad Results-most recent (ECHO)         |   |
| - Rad Results-most recent (IR Drains)    |   |
| - Rad Results-most recent (IR Other)     |   |
| - Rad Results-most recent (IR Vascular)  |   |
| - Rad Results-most recent (Mammo-ALL)    |   |
| - Dad Decultement recent (NIM)           | * |
|                                          |   |
| OK Cancel                                |   |
|                                          |   |

Your note will then have both STs and should look like the Review/Management paragraph below when a patient has actual survey results. You will only see the outlined titled if there is no data on the patient.

| PROMPT Symptoms(Last 30 Days                    | )                          |                                             |
|-------------------------------------------------|----------------------------|---------------------------------------------|
| Constipation Score :                            | Severe                     | (10/12/20)                                  |
| Cough Score :                                   | Severe                     | (10/12/20)                                  |
| Decreased Appetite Score :                      | Severe                     | (10/12/20)                                  |
| Diarrhea Score :                                | Severe                     | (10/12/20)                                  |
| Fever Score :                                   | Yes                        | (10/12/20)                                  |
| Frequent Urination Score :                      | Severe                     | (10/12/20)                                  |
| Insomnia Score :                                | Severe                     | (10/12/20)                                  |
| Nausea Score :                                  | Severe                     | (10/12/20)                                  |
| Numbness & Tingling Score :                     | Severe                     | (10/12/20)                                  |
| Pain Score :                                    | Severe                     | (10/12/20)                                  |
| Painful Urination Score :                       | Severe                     | (10/12/20)                                  |
| Vomiting Score :                                | Severe                     | (10/12/20)                                  |
| Performance Status :                            | 4 - Pretty                 | much bedridden, rarely out of bed (10/12/20 |
| Other Symptoms :                                | Yes                        | (10/12/20)                                  |
| Description Of Other Symptoms :                 | Testing                    | (10/12/20)                                  |
| PROMPT Alerts(Last 30 Days)                     |                            |                                             |
| Anxiety :                                       | Severe                     | (09/25/20)                                  |
| Diarrhea :                                      | Severe                     | (10/13/20)                                  |
| Constipation :                                  | Severe                     | (10/13/20)                                  |
| Pain :                                          | Severe                     | (10/13/20)                                  |
|                                                 | C                          | (10/13/20)                                  |
| Nausea:                                         | Severe                     | (                                           |
| Nausea :<br>Shortness of Breath :               | Severe                     | (10/13/20)                                  |
| Nausea :<br>Shortness of Breath :<br>Insomnia : | Severe<br>Severe<br>Severe | (10/13/20)<br>(10/13/20)                    |

Review / Management < Show Structure> <Use Free Text>

#### **PROMPT for Dynamic Documentation Notes**

When in the Oncology Navigator Case Summary Note, you will need to create an autotext to pull in the results of the surveys. This can be done by choosing the icon outlined below to manage your autotexts.

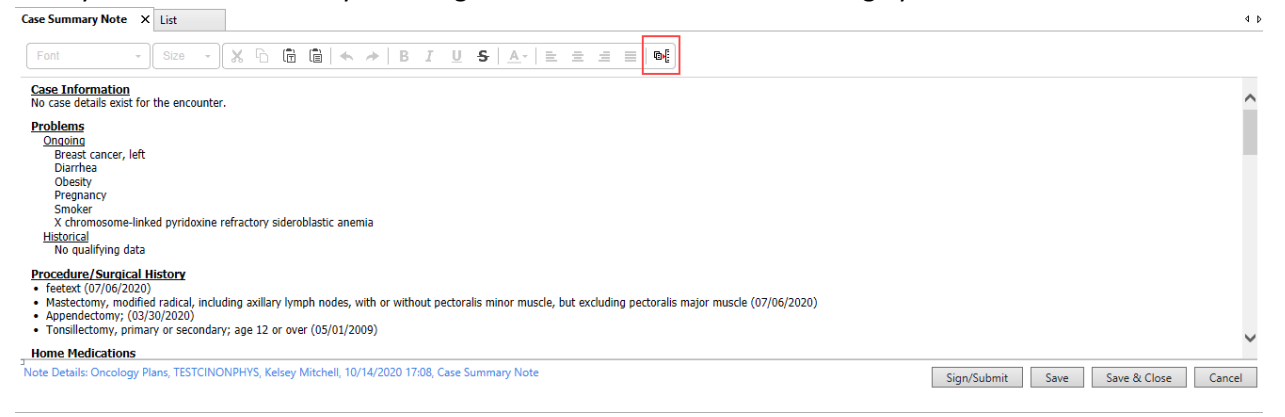

When you choose that icon, you will have a new window open. In that window, select the blue plus sign.

| <i>0</i> (                                                                                                    | Manage Auto Text                                                    | - 🗆 🗙                          |
|----------------------------------------------------------------------------------------------------|---------------------------------------------------------------------|--------------------------------|
|                                                                                                    |                                                                     | Show Auto Text Notifications   |
| Wy Phrases           Image: Search Auto Test           Abbreviation         Description         O           No phrases available. | Edt Duptcate Delete<br>Abbreviation Description<br>Auto Text Phrase | I Show Auto Text Notifications |
| Previous Next                                                                                                    |                                                                     |                                |

In the next window that opens, enter a name and description for this autotext. We recommend using the \$ special character to create this autotext as the first character like below. From there you will choose the icon the arrow is pointing indicating below.

| Ø(           | Manage Auto Text                 | - 🗆 🗙                        |
|--------------|----------------------------------|------------------------------|
| Abbreviation | Description                      | Show Auto Text Notifications |
| \$PROMPT     | Carevive PRO information         | Show Advanced View           |
| Font • Siz   | ∞ • X 0 @ ≪ > B I U A• ≥ ≤ ≤ @ ■ |                              |
|              |                                  |                              |
|              |                                  |                              |
|              |                                  |                              |
|              |                                  | Save Cancel                  |

In the next window, search for PROmPt and select each option listed. You will need to insert them individually. Select PROmPt Alert first then select Insert. Next, repeat the steps to add PROmPt Symptoms.

| ©•[               |                | Insert Templates/Tokens – 🗖 🗙                                                                                                    |
|-------------------|----------------|----------------------------------------------------------------------------------------------------|
| PROm              | ×              | Patient: UPGRADE, TKIONE Encounter FIN: 680662840228                                                                                                    |
| Name              | ▲ Туре ≎       | PROMPT Alerts(Last 30 Days)                                                                                                    |
| - PROmPt Alerts   | Smart Template | Anxiety: Severe (09/25/20)<br>Diambea: Severe (10/13/20)                                                                                                    |
| - PROmPt Symptoms | Smart Template | Constipation : Severe (10/13/20)                                                                                                    |
| Previous 1 Next   |                | Tumi:         Severe (10/13/20)           Shortness of Breath:         Severe (10/13/20)           Insonnia:         Severe (10/13/20)           Insornia:         Severe (10/13/20)           Uninary Problems:         Severe (10/13/20)           Decreased Appetite:         Severe (10/13/20)           Decreased Appetite:         Severe (10/13/20)           Mouth/Throat Sures:         Severe (10/13/20)           Passer:         Present (10/13/20)           FastH:         Present (10/13/20)           FastH:         Present (10/13/20)           Percessed Appetite:         Severe (10/13/20)           FastH:         Present (10/13/20)           Percessed (10/13/20)         Percessed (10/13/20)           FastH:         Present (10/13/20)           Percessed (10/13/20)         Percessed (10/13/20)           FastH:         Severe (10/13/20)           Percessed (10/13/20)         Percessed (10/13/20)           Fatigue:         Severe (10/13/20)           Fatigue:         Severe (10/13/20)           Severe:         (10/13/20)           Fatigue:         Severe (10/13/20)           Severe:         (10/25/20)           Fatigue:         Severe (10/13/20) |
|                   |                | Insert Cancel                                                                                                    |

Once you complete adding both options, your window should look like the one below. To get them stacked on top of each other you will need to select enter after the PROmPt Alerts text. Finally choose **Save**.

|                     |                          | Manage Auto Text | _ 🗆                         |
|---------------------|--------------------------|------------------|-----------------------------|
| breviation          | Description              |                  | Show Auto Text Notification |
| PROMPT              | Carevive PRO information |                  | Show Advanced V             |
| Font -              | Size 🗸 🔓 📅 🛉 🍝 B         |                  |                             |
| I - PROmPt Alerts   | ]                        |                  |                             |
| eg [ - PROMPL Sympl | oms J                    |                  |                             |
|                     |                          |                  |                             |
|                     |                          |                  |                             |
|                     |                          |                  |                             |
|                     |                          |                  |                             |
|                     |                          |                  |                             |
|                     |                          |                  |                             |
|                     |                          |                  |                             |
|                     |                          |                  |                             |
|                     |                          |                  |                             |
|                     |                          |                  |                             |
|                     |                          |                  |                             |
|                     |                          |                  |                             |
|                     |                          |                  | Save Cancel                 |

You will return to this window and see your newly created autotext. You may close this window with the red X in the top right. Next you will need to add the autotext to a free text section of your note. The only free text section today is the Progress Note section. Enter the \$ special character and your \$PROmPt autotext will appear. Tap the enter key to have it appear.

| Case Summary Note X                                                                                                    | List                                        |                              |                                              |   |  |             |      |              | 4      |
|----------------------------------------------------------------------------------------------------|---------------------------------------------|------------------------------|----------------------------------------------|---|--|-------------|------|--------------|--------|
| Tahoma -                                                                                                    | 9 - 🗶 🗅 🗄                                   | `                            | <u>U</u> <del>S</del> <u>A</u> + <u></u> = = | t |  |             |      |              |        |
| comments:                                                                                                    |                                             |                              |                                              |   |  |             |      |              |        |
| Goal: CC will educate the patient and/or family or the importance of a high protein/high caloric diethe district diethe caloric diethe district diethe district diethe district district district district district district district district district district district district district district distribution of the distribution of the distributication of the distribution of the distribution of the distribut | he <b>Start Date:</b> SEP. 02, 20<br>1<br>h | 20 Target: SEP. 17, 2020     | Status: Progressing                          |   |  |             |      |              | ^      |
| <i>Barriers: (</i><br><i>Comments:</i><br>Intervention                                                                                                    | Cultural/Spiritual, Financial, Fi           | unctional status impairment  | Owner                                        |   |  |             |      |              |        |
| adding intervention                                                                                                    | n                                           |                              |                                              |   |  |             |      |              |        |
| pr <mark>\$PROMPT</mark> e                                                                                                    |                                             |                              |                                              |   |  |             |      |              |        |
| Communication Even<br>No communication even                                                                                                    | <u>its</u><br>nts have been documented.     |                              |                                              |   |  |             |      |              | ~      |
| Note Details: Oncology P                                                                                                    | lans, TESTCINONPHYS, Kelse                  | y Mitchell, 10/14/2020 17:08 | , Case Summary Note                          |   |  | Sign/Submit | Save | Save & Close | Cancel |

After enter is selected, your note should look like the screen below if the patient has any data to pull in. You can still type into the Progress Note section if you would like.

| Case Summary Note 🚿  | List      |                 |          |        |     |    |          |              |            |   |   |   |   |     |
|----------------------|-----------|-----------------|----------|--------|-----|----|----------|--------------|------------|---|---|---|---|-----|
| Tahoma -             | 9         | • 🗙             | 66       |        | × + | BI | <u>U</u> | <del>S</del> | <u>A</u> - | E | Ξ | ≡ | ■ | @•[ |
| Progress Note        |           | _               |          |        |     |    |          |              |            |   |   |   |   |     |
| PROMPT Alerts(Last   | 30 Days   |                 |          |        |     |    |          |              |            |   |   |   |   |     |
| Anxiety : Severe     | (09/2     | 5/20)           |          |        |     |    |          |              |            |   |   |   |   |     |
| Diarrhea : Sever     | e (10/    | 13/20)          |          |        |     |    |          |              |            |   |   |   |   |     |
| Constipation : Se    | vere (    | [10/13/20]      | )        |        |     |    |          |              |            |   |   |   |   |     |
| Pain : Severe        | (10/13/2) | 0)              |          |        |     |    |          |              |            |   |   |   |   |     |
| Nausea : Severe      | (10/13    | 3/20)           |          |        |     |    |          |              |            |   |   |   |   |     |
| Shortness of Breath  | : Seve    | re (10          | /13/20)  |        |     |    |          |              |            |   |   |   |   |     |
| Insomnia : Seve      | re (10)   | /13/20)         |          |        |     |    |          |              |            |   |   |   |   |     |
| Neuropathy : Sev     | ere (1    | 10/13/20)       |          |        |     |    |          |              |            |   |   |   |   |     |
| Urinary Problems :   | Severe    | (10/1           | 3/20)    |        |     |    |          |              |            |   |   |   |   |     |
| Fever : Present      | (10/13    | 3/20)           |          |        |     |    |          |              |            |   |   |   |   |     |
| Decreased Appetite   | : Sever   | re (10/         | 13/20)   |        |     |    |          |              |            |   |   |   |   |     |
| Mouth/Throat Sores   | : Seve    | e <b>re</b> (09 | /25/20)  |        |     |    |          |              |            |   |   |   |   |     |
| RASH : Present       | (09/25    | 5/20)           |          |        |     |    |          |              |            |   |   |   |   |     |
| Depression/Sadness   | : Seve    | ere (09         | 9/25/20) |        |     |    |          |              |            |   |   |   |   |     |
| Fatique : Severe     | (09/2     | 5/20)           |          |        |     |    |          |              |            |   |   |   |   |     |
| PROMPT Symptoms      | Last 30   | Days)           |          |        |     |    |          |              |            |   |   |   |   |     |
| Constipation Score : | Sever     | re (10          | )/12/20) |        |     |    |          |              |            |   |   |   |   |     |
| Cough Score : Se     | vere      | (10/12/2        | 20)      |        |     |    |          |              |            |   |   |   |   |     |
| Decreased Appetite   | Score :   | Severe          | (10/12   | 2/20)  |     |    |          |              |            |   |   |   |   |     |
| Diarrhea Score :     | Severe    | (10/12          | /20)     |        |     |    |          |              |            |   |   |   |   |     |
| Fever Score : Yes    | s (10)    | /12/20)         |          |        |     |    |          |              |            |   |   |   |   |     |
| Frequent Urination S | core : 3  | Severe          | (10/12   | /20)   |     |    |          |              |            |   |   |   |   |     |
| Insomnia Score :     | Severe    | (10/1           | 2/20)    |        |     |    |          |              |            |   |   |   |   |     |
| Nausea Score : So    | evere     | (10/12/2        | 20)      |        |     |    |          |              |            |   |   |   |   |     |
| Numbness & Tinglin   | g Score : | Severe          | e (10/   | 12/20) |     |    |          |              |            |   |   |   |   |     |

#### Alert Management

When patients submit surveys, results will route to the patient's Carevive dashboard and to the assigned primary reviewer's inbox in Message Center. Alerts in Message Center will flow to the Results section of Message Center. **NOTE**: This is a section of the Message Center that is uncommonly used by nursing staff.

| Message Center                      |              |              |               |                   |                  |                    |                |                |         | [□] Full screen | <b>O</b> Print | 🗧 🧞 0 minutes ag |
|-------------------------------------|--------------|--------------|---------------|-------------------|------------------|--------------------|----------------|----------------|---------|-----------------|----------------|------------------|
| Inbox Summa 4                       | Results X    |              |               |                   |                  |                    |                |                |         |                 |                |                  |
| Inbox Proxies Pools                 | Communicat   | e 🔹 💕 Open 👌 | Message Journ | al 🔐 Forward Only | Select Patient   | 🖏 Select All 🛛 🕅 R | Result Journal |                |         |                 |                |                  |
|                                     | Patient Name | Result Type  | Subject       | Create Da 🗸       | Abnormal         | Result Status      | Outstanding O  | Notification C | Status  | Update          | Date           | Assigned         |
| Display: Last 90 Days 🗸 🛄           | UPGRADE, TK  |              |               | 10/13/2020 1      | Critical: 10 Hig |                    |                |                | Pending | 10/13/2         | 020 1          |                  |
| <ul> <li>Inbox Items (1)</li> </ul> |              |              |               |                   |                  |                    |                |                |         |                 |                |                  |
| Documents                           |              |              |               |                   |                  |                    |                |                |         |                 |                |                  |
| Messages                            |              |              |               |                   |                  |                    |                |                |         |                 |                |                  |
| Results (1/1)                       |              |              |               |                   |                  |                    |                |                |         |                 |                |                  |
| Critical (1/1)                      |              |              |               |                   |                  |                    |                |                |         |                 |                |                  |
| Results FYI                         |              |              |               |                   |                  |                    |                |                |         |                 |                |                  |

To view the results of the survey, you will need to double click on the line for the patient of interest. This will show you all of the results within that patient's survey. If the results are critical, they will be red as shown below. To clear the results from your inbox, you will need to select **OK** or **OK & Next**. The results should only be cleared after they are worked in Carevive.

| UPGRADE.                   | TKIONE                          | DOB:        | 6/3/1985 Genc             | ler:F           |                  | Portal:Never Invite | d Att: |           |
|----------------------------|---------------------------------|-------------|---------------------------|-----------------|------------------|---------------------|--------|-----------|
| Allergies: Chicker         | , No Known Medication Allergie  | s ACO:      | NO Phon                   | e:(256)547-8596 | MRN:000060855892 |                     |        |           |
|                            |                                 |             |                           |                 |                  |                     |        |           |
| Event Date                 | 🗹 Event                         | Result      | Ref. Range Trend Comments |                 |                  |                     |        | l et l    |
| 10/13/2020 16:44           | 🗹 PRO Diarrhea Alert            | * C Severe  | Trend Comment             |                 |                  |                     |        | sta       |
|                            | PRO Constipation Alert          | * C Severe  | Trend Comment             |                 |                  |                     |        | nd i      |
|                            | 🗹 PRO Pain Alert                | * C Severe  | Trend Comment             |                 |                  |                     |        | Du        |
|                            | 🗹 PRO Nausea/Vomiting Alert     | * C Severe  | Trend Comment             |                 |                  |                     |        | 9         |
|                            | 🗹 PRO Dyspnea/Cough (SOB) Alert | * C Severe  | Trend Comment             |                 |                  |                     |        | der       |
|                            | 🗹 PRO Insomnia Alert            | * C Severe  | Trend Comment             |                 |                  |                     |        | )) s      |
|                            | PRO Neuropathy Alert            | * C Severe  | Trend Comment             |                 |                  |                     |        | 9         |
|                            | PRO Urinary Problems Alert      | * C Severe  | Trend Comment             |                 |                  |                     |        |           |
|                            | PRO Fever Alert                 | * C Present | Trend Comment             |                 |                  |                     |        |           |
|                            | 🗹 PRO Decreased Appetite Alert  | * C Severe  | Trend Comment             |                 |                  |                     |        |           |
|                            |                                 |             |                           |                 |                  |                     |        |           |
|                            |                                 |             |                           |                 |                  |                     |        |           |
| Action Pane                |                                 | _           |                           |                 |                  |                     | _      | д         |
| Endorse                    | O Refuse Reason:                |             | ~                         |                 |                  |                     |        |           |
| Additional Forward Action: |                                 |             | V To:<br>(Limit 5)        |                 | 💑 Due: **/**/    | ****                | *      |           |
| Comments:<br>(Limit 212)   |                                 |             |                           |                 |                  |                     |        |           |
|                            |                                 |             |                           |                 |                  | Next                | ОК     | OK & Next |

#### **Alerts in Carevive**

The alerts that route to your inbox only indicate that alerts exist in Carevive to be addressed. They also allow the medical record to be the singular source of truth. Once alerts are addressed in Carevive, the recommendations flow to our medical record and to the patient to review. The alerts appear as below. Critical alerts are red.

| UPGRA                          | ADE, TKIC | ONE 35 y/o, Female P      |                             |          |        |           | Save Changes Create Care Plan Actions - |  |
|--------------------------------|-----------|---------------------------|-----------------------------|----------|--------|-----------|-----------------------------------------|--|
| I ALERT                        |           |                           |                             |          |        |           | •                                       |  |
| Anxiety                        |           | Open O All                |                             |          |        |           | Expected Level: None 🥜                  |  |
| Date                           | Level     | Trigger(s)                | Survey                      |          | Status | Action(s) | Acknowledged By                         |  |
| 09/25/2020                     | Severe    | SA-CTC: Consensus Score 3 | Core Assessment             |          | Open   |           |                                         |  |
| 09/15/2020                     | Severe    | SA-CTC: Consensus Score 3 | Core Assessment             |          | Open   |           |                                         |  |
| 09/04/2020                     | Severe    | SA-CTC: Consensus Score 3 | Core Assessment             |          | Open   |           |                                         |  |
| Recommended Action(s):Please S |           | Please Sele               | ct 🗸                        |          |        |           | -                                       |  |
| Constipat                      | tion      | Open O All                |                             |          |        |           | Expected Level: None 🥜                  |  |
| Date                           | Level     | Trigger(s)                | Survey                      |          | Status | Action(s) | Acknowledged By                         |  |
| 10/12/2020                     | Severe    | SA-CTC: Very Severe       | Remote Symptom Management ( | (PROmPt) | Open   |           |                                         |  |

To address the alert, you will need to choose from the outlined drop down what your recommendations are for the patient. Recommendations may require interaction with other disciplines or the primary oncologist for the patient. The patient will get generic information while you are working their alerts to provide final recommendations. The initial generic information will flow to the patient's Carevive account and into the medical record in Report and Documents.

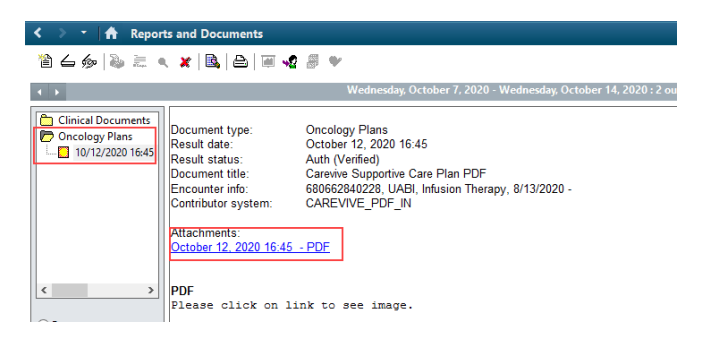

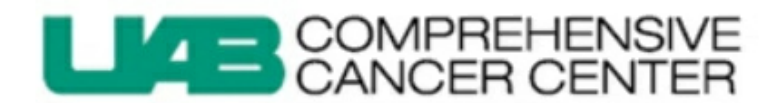

#### Symptom Self-Management Plan

Patient Information

Name: TKIONE UPGRADE DOB: 06/03/1985 MRN: 60855892 Cancer Type: Breast Prepared on: 10/12/2020 4:44 pm CT

#### Table of Contents

| About Your Plan                 | 2  |
|---------------------------------|----|
| Your Symptoms                   | 3  |
| When To Call Your Doctor        | 10 |
| Resources & Contact Information | 11 |

The alerts also have the ability to be graphed so you can see results over time. Simply choose the graph icon. This may prove helpful as you work your results and relay information to the oncology team.

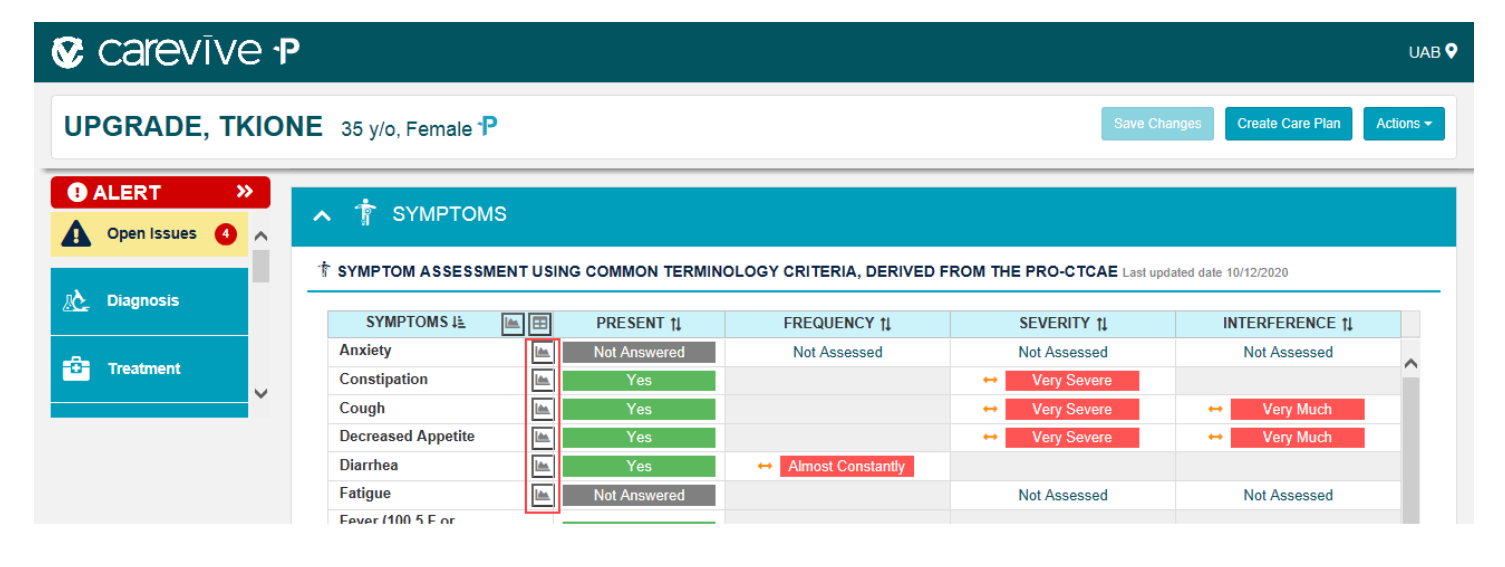

If you have additional questions, please follow up with your clinical informatics liaison (<u>clinicalinformatics@uabmc.edu</u>), call, or email the help desk (205.934.8888 or <u>helpdesk@uabmc.edu</u>).

## TECH/QUALITY MONITORING

### **How to Pull Reports**

**E** 

Monitoring

8

Useis

Ŵ

Reports

 $\triangle$ 

Notifications

Ŕ

Settings

#### Reports

O'NEAL SWEEKER

 $\mathbf{e}$ 

Patient Search

| CARE PLAN DELIVERY   | Report Type                                                                                                    |                                                                                                    |  |          |                                                                                                    |                                                                                           |  |  |
|----------------------|----------------------------------------------------------------------------------------------------|----------------------------------------------------------------------------------------------------|--|----------|----------------------------------------------------------------------------------------------------|-------------------------------------------------------------------------------------------|--|--|
| EPROS                | Patient Engagement Report                                                                                                    |                                                                                                    |  |          |                                                                                                    |                                                                                           |  |  |
| OPT-IN™ DATA QUALITY | PROmpt™ In                                                                                                    |                                                                                                    |  |          |                                                                                                    |                                                                                           |  |  |
| PATIENT MONITORING   | Start Date*                                                                                                    | Start Date* 02/01/2024                                                                                                    |  |          |                                                                                                    | 02/05/2024                                                                                |  |  |
| QUALITY METRIC       | Survey Assigned On<br>✓ Only include surveys assigned after date of PROmpt™ Invitation                                                                          |                                                                                                    |  |          |                                                                                                    |                                                                                           |  |  |
|                      | Start Date                                                                                                    | Start Date Choose date 🛱 End Date                                                                                                    |  | End Date | Choose date                                                                                          |                                                                                           |  |  |
|                      | <ul> <li>Include par</li> <li>Summary of PROmpt™ St</li> <li></li> <li>Select Patient</li> <li>Select all</li> <li>Medical Re</li> <li>Patient Inter</li> </ul> | tients who do not have any surveys<br>only<br>latus<br>Please Select +<br>It Identifier(s) to include:<br>ecord Number<br>ernal Identifier |  |          | <ol> <li>Select         <ul> <li>a. Se</li> <li>Select                 <ul></ul></li></ul></li></ol> | reports tab<br>lect patient<br>Report Type<br>tient Engage<br>dates of rep<br>lect Create |  |  |

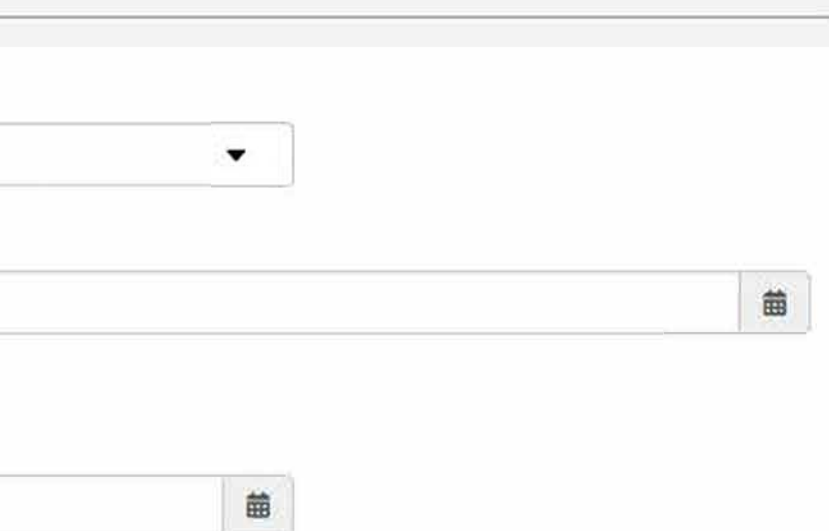

ab ent monitoring tab ype agement Report report te Report

#### Reviewer/ Compliance Reviewer

- 1. Population Search
- 2. Select or type in reviewer name from drop down
- 3. Select program (PROMPT)
- 4. Select enrollment status
  - a. Search

#### See example below:

| er orentetet of excellent at allerations Patient Search                              | Notifications Reports                    | දුහි (ම)<br>Settings Users                       | Monitoring                 |             | UAB 🕈               |               |        |
|--------------------------------------------------------------------------------------|------------------------------------------|--------------------------------------------------|----------------------------|-------------|---------------------|---------------|--------|
| Patient Search Population Search                                                     |                                          |                                                  |                            |             |                     | Voaction sele | ected  |
| ancer Type                                                                           | Reviewer                                 |                                                  | Program                    |             | Enroliment Status 😮 |               |        |
| -Please Select                                                                       |                                          |                                                  | PROmpt™                    | •           | Enrolled            | •             |        |
| cation                                                                               | Gender                                   |                                                  | Survey                     |             |                     |               |        |
| -Please Select *                                                                     | Pleas                                    | e Select *                                       | Please Select              | •           |                     |               |        |
| re Team Member                                                                       |                                          |                                                  |                            |             |                     |               |        |
| -Please Select                                                                       | •                                        |                                                  |                            |             |                     |               |        |
| ue                                                                                   | Compliance Reviewer                      | $\geq$                                           |                            |             |                     |               |        |
| Please Select *                                                                      | Pleas                                    | e Select +                                       |                            |             |                     |               |        |
| Include test patients                                                                | Include deceased p                       | atients                                          |                            |             |                     |               |        |
|                                                                                      |                                          |                                                  |                            |             |                     | Q Search      | 1      |
| ss Options                                                                           |                                          |                                                  |                            |             |                     | Clear Search  | $\sum$ |
| Reviewers = ' Patterson, Megan (mbpatterson                                          | @uabmc.edu)' Patient Program             | = ' PROmpt™' Patient P                           | rogram Status = 'Enrolled' |             |                     |               | · _    |
| Current Search:<br>Reviewers = ' Patterson, Megan (mbpatterson                       | @uabmc.edu)' Patient Program             | = ' PROmpt™' Patient P                           | rogram Status = 'Enrolled' | Providence  | Add options to      | liet Add Al   |        |
| Current Search:<br>Reviewers = ' Patterson, Megan (mbpatterson<br>atient 45 MRN/Alt  | @uabmc.edu) <sup>*</sup> Patient Program | = ' PROmpt™ Patient P<br>Cancer Type             | rogram Status = "Enrolled" | Enroliments | Add patient to      | list Add All  |        |
| Current Search:<br>Reviewers = ' Patterson, Megan (mbpatterson<br>atient 11 MRN/Alt  | @uabmc.edu)' Patient Program             | = ' PROmpt™ Patient P Cancer Type                | rogram Status = 'Enrolled' | Enrollments | Add patient to      | list Add All  |        |
| current search:<br>Reviewers = ' Patterson, Megan (mbpatterson<br>atient I MRN/Alt   | @uabmc.edu) <sup>*</sup> Patient Program | = ' PROmpt <sup>™</sup> Patient P<br>Cancer Type | rogram Status = 'Enrolled' | Enrollments | Add patient to      | list Add All  |        |
| current search:<br>Reviewers = ' Patterson, Megan (mbpatterson<br>atient 11 MRN/Alt  | @uabmc.edu)' Patient Program             | = ' PROmpt <sup>™</sup> Patient P<br>Cancer Type | rogram Status = 'Enrolled' | Enrollments | Add patient to      | list Add All  |        |
| current search:<br>Reviewers = ' Patterson, Megan (mbpatterson<br>atient 4 MRN/Ait   | @uabmc.edu)' Patient Program             | = ' PROmpt™' Patient P<br>Cancer Type            | rogram Status = 'Enrolled' | Enrollments | Add patient to      | list Ad Al    |        |
| current search:<br>Reviewers = ' Patterson, Megan (mbpatterson<br>atient 4 MRN/Ait   | @uabmc.edu)' Patient Program             | = ' PROmpt™' Patient P<br>Cancer Type            | rogram Status = 'Enrolled' | Enrollments | Add patient to      | list Ad Al    |        |
| current Search:<br>Reviewers = ' Patterson, Megan (mbpatterson<br>atient 11 MRN/Alt  | @uabmc.edu)' Patient Program             | = ' PROmpt™' Patient P                           | rogram Status = 'Enrolled' | Enrollments | Add patient to      | list Add All  |        |
| current search:<br>Reviewers = ' Patterson, Megan (mbpatterson<br>atient (14 MRN/Alt | @uabmc.edu)' Patient Program             | = ' PROmpt <sup>™</sup> Patient P                | rogram Status = 'Enrolled' | Enrollments | Add patient to      | list Add All  |        |
| Current Search:<br>Reviewers = ' Patterson, Megan (mbpatterson                       | @uabmc.edu)' Patient Program             | = ' PROmpt <sup>™</sup> Patient P                | rogram Status = 'Enrolled' | Enrollments | Add patient to      | list Ad Al    |        |
| atient 11 MRN/Alt                                                                    | @uabmc.edu)' Patient Program             | = ' PROmpt <sup>™</sup> Patient P                | rogram Status = 'Enrolled' | Enrollments | Add patient to      | list Add All  |        |
| current search:<br>Reviewers = ' Patterson, Megan (mbpatterson<br>atient 4 MRN/Att   | @uabmc.edu)' Patient Program             | = ' PROmpt <sup>™</sup> Patient P                | rogram Status = 'Enrolled' | Enrollments | Add patient to      | list Add All  |        |
| current search:<br>Reviewers = ' Patterson, Megan (mbpatterson<br>atient 4 MRN/Ait   | @uabmc.edu)' Patient Program             | = ' PROmpt™' Patient P                           | rogram Status = 'Enrolled' | Enrollments | Add patient to      | list Ad Al    |        |